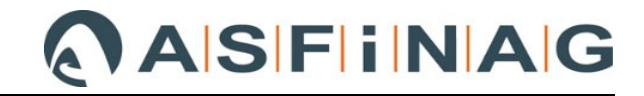

# Datenträgererstellung

## von Mengenänderungen aus Mehrkostenforderungen

## im AUER Success

gem. Abrechnungsleitfaden LF\_038

### Inhaltsverzeichnis

| 1               | Vorbe                                                                                                    | merkungen                                                                                                    | .2                                          |  |  |  |  |
|-----------------|----------------------------------------------------------------------------------------------------|----------------------------------------------------------------------------------------------------|---------------------------------------------|--|--|--|--|
| 1.1             | Neue                                                                                                    | Positionen                                                                                                    | .2                                          |  |  |  |  |
| 1.2             | Mengenänderungen2                                                                                                    |                                                                                                    |                                             |  |  |  |  |
| 2               | Grund                                                                                                    | legende Einstellungen                                                                                                    | .3                                          |  |  |  |  |
| 2.1             | Allgen                                                                                                    | nein                                                                                                    | .3                                          |  |  |  |  |
|                 | 2.1.1                                                                                                    | Umschalten auf "Abrechnungs-LV"                                                                                                    | .3                                          |  |  |  |  |
|                 | 2.1.2                                                                                                    | "Änderungsschutz" entfernen                                                                                                    | .4                                          |  |  |  |  |
| 2.2             | Kenno                                                                                                    | aten                                                                                                    | .5                                          |  |  |  |  |
|                 | 2.2.1                                                                                                    | "Auftragscode" eingeben                                                                                                    | .5                                          |  |  |  |  |
| 2.3             | Zusat                                                                                                    | zangebote erstellen                                                                                                    | .6                                          |  |  |  |  |
|                 | 2.3.1                                                                                                    | Aktivierung "erweiterte Nachtragsverwaltung"                                                                                                    | .6                                          |  |  |  |  |
|                 | 2.3.2                                                                                                    | Einfügen eines neuen Zusatzauftrags                                                                                                    | .7                                          |  |  |  |  |
| 2.4             | LB-Ke                                                                                                    | nndaten                                                                                                    | .8                                          |  |  |  |  |
|                 | 2 / 1                                                                                                    | Einstellung des Speichererts des betreffenen Leistungsbuches (LR) für die HC / OC des                                                                                                    |                                             |  |  |  |  |
|                 | Vertrags                                                                                                    | eistungsverzeichnisses                                                                                                    | .8                                          |  |  |  |  |
|                 | 2.4.1<br>Vertrags<br>2.4.2<br>/Minderk                                                                                       | Einstellung des Speicherons des beronenen Leistungsbuches (LB) für die FIG / OG des<br>eistungsverzeichnisses<br>Einstellung eines Standard LB und des Speicherorts für die "neuen" HG / OG der Mehr-<br>ostenforderungen | .8<br>0                                     |  |  |  |  |
| 3               | 2.4.1<br>Vertrags<br>2.4.2<br>/Minderk<br>MKF L                                                                              | Einstellung des Speicherons des beronenen Leistungsbuches (LB) für die FIG / OG des<br>eistungsverzeichnisses<br>Einstellung eines Standard LB und des Speicherorts für die "neuen" HG / OG der Mehr-<br>ostenforderungen | .8<br>10<br>1                               |  |  |  |  |
| 3<br>3.1        | 2.4.1<br>Vertrags<br>2.4.2<br>/Minderk<br>MKF I<br>Neue                                                                      | Einstellung des Speicherons des beröhenen Leistungsbuches (LB) für die HG / OG des<br>eistungsverzeichnisses<br>Einstellung eines Standard LB und des Speicherorts für die "neuen" HG / OG der Mehr-<br>ostenforderungen  | .8<br>10<br>1                               |  |  |  |  |
| 3<br>3.1        | 2.4.1<br>Vertrags<br>2.4.2<br>/Minderk<br>MKF L<br>Neue<br>3.1.1                                                             | Einstellung des Speicherons des beronenen Leistungsbuches (LB) für die HG / OG des<br>eistungsverzeichnisses                                                                                                    | .8<br> 10<br> 1<br> 1                       |  |  |  |  |
| 3<br>3.1        | 2.4.1<br>Vertrags<br>2.4.2<br>/Minderk<br>MKF L<br>Neue<br>3.1.1<br>3.1.2                                                    | Einstellung des Speicherons des beröhenen Leistungsbuches (LB) für die HG / OG des<br>eistungsverzeichnisses                                                                                                    | .8<br>10<br>11<br>11                        |  |  |  |  |
| 3<br>3.1        | 2.4.1<br>Vertrags<br>2.4.2<br>/Minderk<br>MKF L<br>Neue<br>3.1.1<br>3.1.2<br>3.1.2.1                                         | Einstellung des Speicherons des beröhenen Leistungsbuches (LB) für die HG / OG des<br>eistungsverzeichnisses<br>Einstellung eines Standard LB und des Speicherorts für die "neuen" HG / OG der Mehr-<br>ostenforderungen  | .8<br>10<br>11<br>11                        |  |  |  |  |
| 3<br>3.1        | 2.4.1<br>Vertrags<br>2.4.2<br>/Minderk<br>MKF L<br>Neue<br>3.1.1<br>3.1.2<br>3.1.2.1<br>3.1.2.2                              | Einstellung des Speicheforts des beröhenen Leistungsbuches (LB) für die HG / OG des<br>eistungsverzeichnisses                                                                                                    | .8<br>10<br>11<br>11<br>11<br>11            |  |  |  |  |
| 3<br>3.1        | 2.4.1<br>Vertrags<br>2.4.2<br>/Minderk<br>MKF L<br>Neue<br>3.1.1<br>3.1.2<br>3.1.2.1<br>3.1.2.2<br>3.1.2.3                   | Einstellung des Speicheforts des beröhenen Leistungsbuches (LB) für die HG / OG des<br>eistungsverzeichnisses                                                                                                    | .8<br>10<br>11<br>11<br>11<br>11<br>13<br>6 |  |  |  |  |
| 3<br>3.1<br>3.2 | 2.4.1<br>Vertrags<br>2.4.2<br>/Minderk<br>MKF L<br>Neue<br>3.1.1<br>3.1.2<br>3.1.2.1<br>3.1.2.2<br>3.1.2.3<br>Menge          | Einstellung des Speicherons des betronenen Leistungsbuches (LB) für die HG / OG des<br>eistungsverzeichnisses                                                                                                    | .8<br>10<br>11<br>11<br>11<br>13<br>6       |  |  |  |  |
| 3<br>3.1<br>3.2 | 2.4.1<br>Vertrags<br>2.4.2<br>/Minderk<br>MKF L<br>Neue<br>3.1.1<br>3.1.2<br>3.1.2.1<br>3.1.2.2<br>3.1.2.3<br>Menge<br>3.2.1 | Einstellung des Speicherons des betronenen Leistungsbuches (LB) für die HG / OG des<br>eistungsverzeichnisses                                                                                                    | .8<br>10<br>11<br>11<br>11<br>13<br>16<br>8 |  |  |  |  |

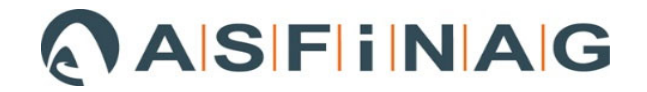

## 1 Vorbemerkungen

Der Asfinag Leitfaden LF\_038 regelt, in welcher Form Mehrkostenforderungen in die Abrechnung einzugliedern sind.

Seitens der ÖBA ist ein ÖNORM-Datenträger inklusive Preisgleitungszuordnung der Leistungspositionen zu erstellen und im Zuge des Änderungsauftrages an alle Projektbeteiligten (AN, PL, BK, etc.) zu verteilen. Er hat die zusätzlichen und geänderten Positionen sowie die entfallenden Positionen und Mengenminderungen / -mehrungen zu enthalten.

## 1.1 Neue Positionen

Die Gliederung ist entsprechend dem Hauptauftrag nach Leistungsgruppen inkl. Positionslangtext durchzuführen.

| HG | OG | LG | Pos.Nr. |                                                                     |
|----|----|----|---------|---------------------------------------------------------------------|
| 80 |    |    |         | Vertragsanpassung, Mehrkostenforderung                              |
|    | 24 |    |         | Nummer der Mehrkostenforderung (Bsp. MKF 24)                        |
|    |    | 06 |         | gem. LB-VI, LB TI… (Bsp. LB-VI 05 Vor-,Abtrags- und<br>Erdarbeiten) |
|    |    |    | 2511A   | gem. LB-VI, LB TI (Bsp. LB-VI 05 Leichter-schwerer Boden 3-5 laden) |

#### LV Struktur Hauptauftrag MIT Hauptgruppen

#### LV Struktur Hauptauftrag OHNE Hauptgruppen

| OG | LG | Pos.Nr. |                                                                     |
|----|----|---------|---------------------------------------------------------------------|
|    |    |         | Vertragsanpassung, Mehrkostenforderung                              |
| 82 |    |         | Nummer der Mehrkostenforderung (Bsp. MKF 02)                        |
|    | 06 |         | gem. LB-VI, LB TI… (Bsp. LB-VI 05 Vor-,Abtrags- und<br>Erdarbeiten) |
|    |    | 2511A   | gem. LB-VI, LB TI (Bsp. LB-VI 05 Leichter-schwerer Boden 3-5 laden) |

## 1.2 Mengenänderungen

Die Mengenfortschreibung von Leistungspositionen aus Mehr-/Minderkostenforderungen hat bei der entsprechenden Hauptauftrag-LV-Position zu erfolgen.

Dazu zählen

- Entfallene Leistungen (entfallende Positionen)
- Mengenmehrungen von Positionen
- Mengenminderungen von Positionen

Diese so genannte "erweiterte Nachtragsverwaltung" wird in den folgenden Punkten für das Programm "AUER Success" bzw. "NEVARIS" genauer beschrieben.

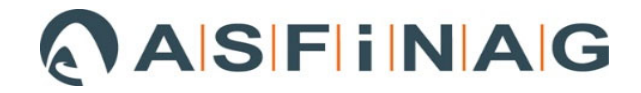

## 2 Grundlegende Einstellungen

Diese werden in den "Allgemeine Projektdaten" definiert.

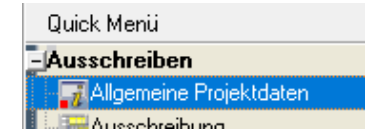

## 2.1 Allgemein

### 2.1.1 Umschalten auf "Abrechnungs-LV"

Um "neue" Positionen im Leistungsverzeichnis (LV) anlegen zu können, ist die LV-Art auf Abrechnungs-LV umzustellen.

Dazu muss bei "Art" im Pulldown-Menü das "Abrechnung-LV" ausgewählt werden.

| 🗾 Allgemeine Projektdaten A2063 - Abrechnungs LV                                                                                                    |                                                                                                    |                                                               |                                                                            |                               |              | ×      |
|----------------------------------------------------------------------------------------------------|----------------------------------------------------------------------------------------------------|---------------------------------------------------------------|----------------------------------------------------------------------------|-------------------------------|--------------|--------|
| 0                                                                                                    |                                                                                                    |                                                               |                                                                            |                               |              |        |
| Allgemeines     Allgemein     Allgemein     Ceistungsverzeichnis (LV)     C Kenndaten*     Auftraggeber*     -Vergebende Stelle     LV Ersteller                      | Nummer Bezeic<br>Vorhaben* xxxx<br>LV Bezeichnung* xxxx<br>Gewerk                                        |                                                               | Bezeichnungen<br>xxxx<br>xxxx<br>Xxxx<br>Status                            |                               |              |        |
| Bieter / Auftragnehmer*                                                                                                    | Kennzeichnung                                                                                            | 1 - Leistur                                                   | igsverzeichnis                                                             | ✓ Version ;                   | 2009         | $\sim$ |
| Zugelassene Aufschläge / Nachläs<br>Umsatzsteuertabelle                                                                                                    | Art                                                                                                    | Abrechnun                                                     | gs LV                                                                      | ~                             |              |        |
| - Ausschreibungsvarianten<br>- Teilangebote<br>- Zusatzangebote                                                                                                    | Bezeichnung der Pr<br>1 Lohn                                                                             | eisanteile                                                    | eisanteile Währungseinstellungen<br>Währung                                |                               | EUR          | ~      |
| E-OG 00                                                                                                    | 2 Sonstiges                                                                                              |                                                               |                                                                            | 2-Nach                        | kommastellen | ~      |
| – LB-Kenndaten *<br>– Ergänzungs-LB-Kenndaten<br>⊟- Ständige Vorbemerkungen                                                                                           |                                                                                                    |                                                               | Kommastellen für Sonst. V                                                  | EP-Anteile<br>Vährungsbeträge | 2            |        |
| Notiz                                                                                                    |                                                                                                    |                                                               | Einstellu                                                                  | ıng für Zweitwährungsir       | nfo          |        |
| E-Gan<br>B-Kenndaten *<br>B-Kenndaten<br>B-Ständige Vorbemerkungen<br>Notiz<br>B-OG 02<br>B-Kenndaten *<br>B-Kenndaten<br>B-Ständige Vorbemerkungen<br>Notiz<br>Notiz | Änderungsschutz<br>☑ Alle Einheitspreis<br>☑ Alle Nummern, T<br>□ Alle LV-Mengen<br>☑ Alle K7-Blätter vo | se vor Ändern<br>exte und Einł<br>vor Änderung<br>r Änderunge | ungen schützen<br>neiten vor Änderungen schü<br>gen schützen<br>n schützen | itzen                         |              |        |
| *Pflichtfelder                                                                                                    |                                                                                                    |                                                               |                                                                            | Ok                            | Abbrec       | hen    |

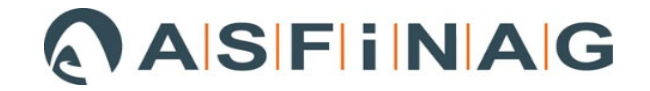

# 2.1.2 "Änderungsschutz" entfernen

Damit Leistungspositionen für Mehrkostenforderungen (erweiterte Nachtragsverwaltung, siehe auch Punkt 2.3 **Zusatzangebote**), Mehr-/Mindermengen eingegeben werden können, muss das Häkchen bei "Alle LV-Mengen vor Änderungen schützen" entfernt werden.

| 🗾 Allgemeine Projektdaten A2063 - Abrechnungs LV                                                                                                    |                                                                                                    | × |
|----------------------------------------------------------------------------------------------------|----------------------------------------------------------------------------------------------------|---|
| 0                                                                                                    |                                                                                                    |   |
| <ul> <li>Allgemeines</li> <li>Allgemein</li> <li>Allgemein</li> <li>Leistungsverzeichnis (LV)</li> <li>Kenndaten *</li> <li>Auftraggeber *</li> <li>Vergebende Stelle</li> <li>LV Ersteller</li> <li>Bieter / Auftragnehmer *</li> <li>Zugelassene Aufschläge / Nachläs</li> <li>Umsatzsteuertabelle</li> <li>Ausschreibungsvarianten</li> <li>Teilangebote</li> <li>Zusatzangebote</li> <li>Kennwerte</li> <li>Go 00</li> <li>LB-Kenndaten *</li> <li>Ergänzungs-LB-Kenndaten</li> <li>Ständige Vorbemerkungen</li> </ul> | rr Bezeichnungen<br>en * xxxx<br>sichnung * xxxx<br>ichnung * xxxx<br>ichnung 1 - Leistungsverzeichnis Version 2009<br>Abrechnungs LV<br>thung der Preisanteile<br>Lohn<br>Sonstiges Währungseinstellungen<br>Währung EUR<br>Rundung der Einheitspreise 2 - Nachkommastellen<br>Kommastellen für Sonst. Währungsbeträge 2 * |   |
| ⊡~OG 01                                                                                                    | Einstellung für Zweitwährungsinfo                                                                                                    |   |
| LB-Kenndaten *     Ergänzungs-LB-Kenndaten     Ständige Vorbemerkungen     L-Notiz     Co 02     LB-Kenndaten *     Ergänzungs-LB-Kenndaten     Ständige Vorbemerkungen     L-Notiz                                                                                                    | ngsschutz<br>Einheitspreise vor Änderungen schützen<br>Nummern, Texte und Einheiten vor Änderungen schützen<br>V-Mengen vor Änderungen schützen<br>(7-Blätter vor Änderungen schützen                                                                                                    |   |
| *Pflichtfelder                                                                                                    | Ok Abbreche                                                                                                    | n |

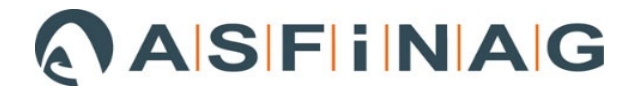

## 2.2 Kenndaten

#### 2.2.1 "Auftragscode" eingeben

Um Fehlermeldungen beim Export/Import zu vermeiden ist es erforderlich, unter Leistungsverzeichnis (LV) "Kenndaten" den "Auftragscode" einmalig einzugeben.

Der Auftragscode soll **vor Beginn der Abrechnung einvernehmlich** zwischen Auftraggeber, Auftragnehmer und ÖBA (z. B. im Rahmen des Abrechnungsstartgesprächs) festgelegt werden.

Empfehlung Team Abrechnung: Die Bestellnummer als Auftragscode wählen.

<u>Anmerkung</u>: Wird zwischen ÖBA und AN ein unterschiedlicher Auftragscode verwendet, so erscheint beim Einlesen des MKF-Datenträgers (onlv.-Datei) ein Fehlerprotokoll im AUER. In diesem Fehlerprotokoll ist der vom Auftragnehmer vergebene Auftragscode ausgewiesen und kann nachträglich ins AUER-Abrechnungsprojekt eingepflegt werden.

| 📝 Allgemeine Projektdaten A2063 - Abrechnungs LV                                                 |                                   |                                      |                                     | ×          |
|--------------------------------------------------------------------------------------------------|-----------------------------------|--------------------------------------|-------------------------------------|------------|
| ۷                                                                                                |                                   |                                      |                                     |            |
|                                                                                                  | A2063 Kenndaten                   | 1<br>Bearbeitungsstand<br>08.04.2015 | ⊚ Preisbasis *<br>○ Angebotsfrist * | 10.04.2015 |
|                                                                                                  | Auftragcode *                     | 300000001                            |                                     |            |
| -Ausschreibungsvarianten<br>- Teilangebote<br>- Zusatzangebote<br>- Kennwerte<br>E               | Abanderungsange                   | botsnummer Alternativangebotsnur     | nmer                                |            |
| —LB-Kenndaten *<br>—Ergänzungs-LB-Kenndaten<br>⊟-Ständige Vorbemerkungen                         | LV - Deckblatt<br>Abgabeort       |                                      |                                     |            |
| ⊟OG 01<br>LB-Kenndaten *                                                                         | Abgabetermin                      |                                      |                                     |            |
| ─ Ergänzungs-LB-Kenndaten<br>⊟ Ständige Vorbemerkungen<br>└─Notiz ──                             | Eröffnungsort<br>Eröffnungstermin |                                      |                                     |            |
| B-OG 02<br>LB-Kenndaten *<br>Ergänzungs-LB-Kenndaten<br>B-Ständige Vorbemerkungen<br>—Notiz<br>▼ |                                   |                                      |                                     |            |
| *Pflichtfelder                                                                                   |                                   |                                      | Ok                                  | Abbrechen  |

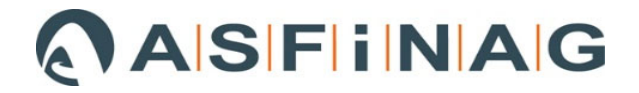

## 2.3 Zusatzangebote erstellen

### 2.3.1 Aktivierung "erweiterte Nachtragsverwaltung"

Die "erweiterte Nachtragsverwaltung" muss aktiviert werden. Dadurch können Mengenfortschreibungen von Leistungspositionen vorgenommen werden.

| 🛃 Allgemeine Projektdaten A2063 - Abrechnungs                                                                                                    | V                                                                                                    |                                  | ×          |
|----------------------------------------------------------------------------------------------------|----------------------------------------------------------------------------------------------------|----------------------------------|------------|
| 0                                                                                                    |                                                                                                    |                                  |            |
| Aligemeine ricjektatel 2003 - Ablechlungs    Aligemeines -Aligemein     B-Leistungsverzeichnis (LV)      B-Kenndaten * -Vergebende Stelle -LV Ersteller -Dursatzsteuertabelle -Austchreibungsvarianten -Teilangebote     Zusatzangebote      Zusatzangebote      -Kennwerte      B-G 00      -LB-Kenndaten * | Bezeichnung Bezeichnung Bezeic | Status Da<br>∋antragt _v 01.02.: | tum Gesp ^ |
| Notiz     Notiz     OG 01     -LB-Kenndaten *     -Ergänzungs-LB-Kenndaten     Notiz     OG 02     -LB-Kenndaten *     -Ergänzungs-LB-Kenndaten     Ständige Vorbemerkungen     Notiz                                                                                                    | Erweiterte Nachtragsverwaltung                                                                                                    |                                  | ×          |
| *Pflichtfelder                                                                                                    |                                                                                                    | Ok                               | Abbrechen  |

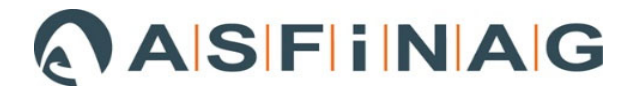

#### 2.3.2 Einfügen eines neuen Zusatzauftrags

Über die Schaltfläche "Zusatzauftrag einfügen" <sup>1</sup> kann nun für jede MKF ein Zusatzauftrag angelegt werden.

Die Felder "Status" und "Datum" sind je nach Stadium indem sich der Zusatzauftrag/die MKF gerade befindet einzustellen.

**<u>Empfehlung Team Abrechnung</u>**: Die Bezeichnung der Mehrkostenforderung soll sich mit der MKF-Nummer decken.

<u>Anmerkung:</u> Sobald bei "gesperrt" (Gesp) ein Häkchen gesetzt ist, können die Mengen des Zusatzauftrags nicht mehr bearbeitet bzw. verändert werden.

| 🚮 Allgemeine Projektdaten A2063 - Abrechnungs LV                                                                                                    |                                  | X                                              |
|----------------------------------------------------------------------------------------------------|----------------------------------|------------------------------------------------|
| Ø                                                                                                    | Zusatzauftrag einfügen           |                                                |
| B-Allgemeines<br>□-Allgemein<br>B-Leistungsverzeichnis (LV)<br>B-Kenndaten *                                                                                                    | Bezeichnung                      | Status Datum Gesp ^<br>Beantragt ▼01.02.2016 了 |
| Auftraggeber *<br>Vergebende Stelle<br>LV Ersteller<br>Bieter / Auftragnehmer *<br>Zugelassene Aufschläge / Nachläs<br>Umsatzsteuertabelle<br>Ausschreibungsvarianten<br>Teilangebote<br>Zusatzangebote |                                  | gesperrt                                       |
|                                                                                                    |                                  |                                                |
| e-OG 02<br>→LB-Kenndaten *<br>→ Ergänzungs-LB-Kenndaten<br>⊕ Ständige Vorbemerkungen<br>→Notiz                                                                                                    | ☑ Erweiterte Nachtragsverwaltung | *                                              |
| *Pflichtfelder                                                                                                    |                                  | Ok Abbrechen                                   |

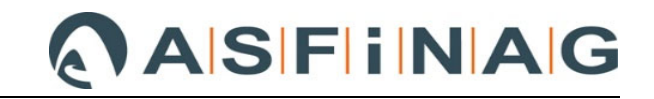

## 2.4 LB-Kenndaten

# 2.4.1 Einstellung des Speicherorts des betroffenen Leistungsbuches (LB) für die HG / OG des Vertragsleistungsverzeichnisses

Als wesentliche, grundlegende Einstellung muss überprüft werden, ob für jede Haupt- und Obergruppe (HG und OG) in den "LV-Kenndaten" der Speicherort für die entsprechende, vertraglich festgelegte Standard-Leistungsbeschreibung eingestellt ist. Es ist erforderlich, dass sowohl im Abrechnungsprojekt des AN als auch in dem der ÖBA die Leistungsbücher in den LB-Kenndaten hinterlegt sind.

<u>Anmerkung:</u> Je OG/HG kann nur ein LB hinterlegt werden. Es ist z.B. nicht möglich innerhalb einer OG Positionen der LB-VI und LB-TI zuzuordnen.

Durch die Hinterlegung der LB in den LB-Kenndaten wird beim Anlegen einer neuen "Z"-Position vom Programm automatisch überprüft, ob die Positionsnummer in der Standard-

Leistungsbeschreibung vorhanden ist. Da es nicht zulässig ist eine LB-Positionsnummer frei zu formulieren, erscheint eine Warnung.

Ein Auslesen des Datenträgers ist zwar möglich, jedoch in weiterer Folge ein Einlesen des Datenträgers nicht mehr!

| Allgemeines                                                                   | Allgemeine Anga<br>Bezeichnung*         | ben zur Leis<br>Leistung         | Standard LB d                                      | ler HG / OG                                 |                          |
|-------------------------------------------------------------------------------|-----------------------------------------|----------------------------------|----------------------------------------------------|---------------------------------------------|--------------------------|
| -Kenndaten* -Auftraggeber*                                                    | Standard LB                             | <ul> <li>FSV-VI</li> </ul>       | 01.07.2013                                         | 3 I                                         | freigegeben v            |
|                                                                               | Teilausgabe                             | nup.//www                        | .15V.du                                            |                                             |                          |
| Zugelassene Aufschläge / Nachläs<br>Umsatzsteuertabelle                       | Speicheron                              |                                  |                                                    |                                             |                          |
| -Teilangebote<br>-Zusatzangebote<br>-Kennwerte<br>EI-OG 00<br>-LB-Kenndaten * | Firma     Adresse     Name *            | uchen Vo<br>itsprech             | erzeichnis / Spe<br>ende Standard                  | eicherort für<br>LB                         | die                      |
| ⊢Ergänzungs-LB-Kenndaten<br>⊟-Ständige Vorbemerkungen<br>– Notiz              | Straße<br>PLZ/Ort                       | Karlsgass<br>1040                | e 5<br>Wien                                        |                                             |                          |
| Ergänzungs-LB-Kenndaten                                                       |                                         | Land                             | Telefon                                            | Fax                                         | 700                      |
| i⊟-Ständige Vorbemerkungen<br>INotiz                                          | E-Mail                                  | office@fs                        | v.at                                               | 01/303330                                   | 733                      |
| E. OG 112<br>- LB-Kenndaten *<br>- Ergänzungs-LB-Kenndaten                    | Homepage<br>Zusatzinfo                  | http://www                       | :fsv.at                                            |                                             |                          |
| E-Standige Vorbemerkungen                                                     | Wird die Adresse<br>(Gültige Bsp. für L | ausgefüllt, so<br>and: 'AUT' für | müssen die Felder PLZ,<br>Österreich, 'DEU' für De | . Ort und Land ausg<br>utschland, 'CHE' für | efüllt sein.<br>Schweiz) |
| Pflichtfelder                                                                 |                                         |                                  |                                                    |                                             | Ok Abbr he               |

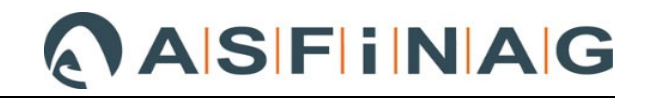

| 📔 Suche nach allen P             | Projekten                                              | V                                          | erz      | eichnis, in d                | der die | EB abgespeichert ist | ,            |
|----------------------------------|--------------------------------------------------------|--------------------------------------------|----------|------------------------------|---------|----------------------|--------------|
| Name:                            |                                                        | ei                                         | nst      | ellen.                       |         |                      |              |
| Suchen in: \\Clie                | ent\I\$\BMG\AFB_Bauwirtsch                             | aft_inte 🗸 💽 🖡                             | *        |                              |         |                      |              |
| Ur                               | ntergeordnete Ordner einbez                            | iehen                                      |          | Ok 📐                         |         |                      |              |
| welche: nur r                    | normale Projekte                                       |                                            | $\sim$   | Abbrechen                    |         |                      |              |
| Projekt                          |                                                        | Pfad                                       |          | Datum                        | Art     |                      | ^            |
| LB_HB_Vers20_2<br>LB_HT_Vers10_2 | 2015_05_30_Hochbau<br>201305_Haustechnik               | \\Client\I\$\BM<br>\\Client\I\$\ <u>BM</u> | 20<br>20 | 16.01.19 13:<br>16.01.19 12: | nor     |                      |              |
| LB_TI_01_2012_0 LB_TI_02_2013_0  | 04_02_Technischelnfrastru<br>01_01_Technischelnfrastru | \\Client\I\$\ <br>\\Client\I\$\            | ntsp     | orechende                    | LB aus  | swählen und mit "Ok" |              |
| ■ LB_TI_03                       |                                                        | \\Client\I\$\I be                          | estä     | itigen.                      |         |                      |              |
| B_VI_02_2010_1                   | 0_01_Verkehrsinfrastruktu                              | \\Client\I\$\BM                            | 20       | 16.01.19 12:                 | nor     |                      |              |
| B_VI_03_2013_0                   | 07_01_Verkehrsinfrastruktur                            | \\Client\I\$\BM                            | 20       | 16.01.1913:                  | nor     |                      |              |
| 💾 LB-HB021-A2063-                | -2015                                                  | \\Client\I\$\BM                            | 20       | 19.02.13 12:                 | nor     |                      |              |
| LB-HT010                         |                                                        | \\Client\I\$\BM                            | 20       | 14.06.05 10:                 | nor     |                      | $\checkmark$ |
| Anzahl der gefunden              | en Projekte: 25                                        |                                            |          |                              |         |                      |              |
| – Ausgewähltes Proje             | ekt                                                    |                                            |          |                              |         |                      |              |
| Bezeichnung                      |                                                        |                                            |          | Positionen                   | 30 594  | 1                    |              |
|                                  |                                                        |                                            |          | Währung                      | EUR     |                      |              |
| Status                           |                                                        | Gewe                                       | rk       |                              |         |                      |              |

| <ul> <li>Allgemeine Projektdaten A2063 - Entwurfs LV</li> </ul>                                                                                                 |                                             |                                                                             |                                                     |                                                      | ×                   |  |  |
|----------------------------------------------------------------------------------------------------|---------------------------------------------|-----------------------------------------------------------------------------|-----------------------------------------------------|------------------------------------------------------|---------------------|--|--|
|                                                                                                    | Allgemeine Angabe<br>Bezeichnung *          | en zur Leistungsbeschreibung<br>Leistungsbeschreibung Verkehrsinfrastruktur |                                                     |                                                      |                     |  |  |
| B-Kenndaten*     Auftraggeber*     Vergebende Stelle     LV Ersteller     Bieter / Auftragnehmer*     Zugelassene Aufschläge / Nachläs      Umsatzsteuertabelle | Standard LB                                 | FSV-VI<br>http://www.fsv                                                    | 01.07.2013                                          | 3 Versionshummer                                     | freigegeben v       |  |  |
|                                                                                                    | Speicherort                                 | \\Client\J\$\BMG\AFB_Bauwirtschaft_intern\02 BV Themen\AUER-                |                                                     |                                                      |                     |  |  |
| - Teilangebote - Zusatzangebote - Kennwerte B- OG 00 - LB-Kenndaten* - Kenndaten                                                                                | Herausgeber*                                | O Persone<br>tperson  <br>Forschungso                                       | n<br>esellschaft Straße - Sc                        | hiene - Verkehr                                      |                     |  |  |
| -Ständige Vorbemerkungen -Notiz -OG 01                                                                                                    | Straße<br>PLZ/Ort                           | Karlsgasse 5<br>1040                                                        | Wien                                                |                                                      |                     |  |  |
| LB-Kenndaten *<br>Ergänzungs-LB-Kenndaten<br>B-Ständige Vorbemerkungen<br>Notiz<br>B-OG 02<br>LB-Kenndaten *<br>Errönzungs-J B-Kenndaten                        | E-Mail<br>Homepage<br>Zusatzinfo            | Land<br>AUT<br>office@fsv.at<br>http://www.fsv                              | Telefon<br>01/58555670<br>.at                       | Fax                                                  |                     |  |  |
|                                                                                                    | Wird die Adresse a<br>(Gültige Bsp. für Lar | usgefüllt, so mi<br>nd: 'AUT' für Ös                                        | issen die Felder PLZ, (<br>terreich, 'DEU' für Deut | Ort und Land ausgefü<br>tschland, 'CHE' für Sc<br>Ok | llt sein.<br>hweiz) |  |  |

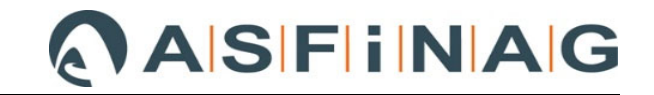

# 2.4.2 Einstellung eines Standard LB und des Speicherorts für die "neuen" HG / OG der Mehr-/Minderkostenforderungen

| 🚮 Allgemeine Projektdaten A2063 - Entwurfs LV                                                                             |                                                                                                    |                                         |                                |                                     |                       |                  | ×      |
|----------------------------------------------------------------------------------------------------|----------------------------------------------------------------------------------------------------|-----------------------------------------|--------------------------------|-------------------------------------|-----------------------|------------------|--------|
| 0                                                                                                    |                                                                                                    |                                         |                                |                                     |                       |                  |        |
|                                                                                                    | Nummer<br>Vorhaben *                                                                                                    | Bezeichnungen<br>X                      |                                |                                     |                       |                  |        |
| <ul> <li>Auftraggeber *</li> <li>Vergebende Stelle</li> <li>LV Ersteller</li> <li>Bieter / Auftragnehmer *</li> </ul>     | LV Bezeichnung *<br>Gewerk<br>Kennzeichnung                                                                                                    | X Status I - Leistungsverzeichnis Versi |                                |                                     | Version 2             | ion 2009         |        |
| -Zugelassene Aufschläge / Nachläs<br>-Umsatzsteuertabelle<br>-Ausschreibungsvarianten<br>-Teilangebote<br>-Zusatzangehote | Art<br>Bezeichnung der Pr<br>1 Lohn                                                                                                    | Entwurfs LV<br>reisanteile              | Währungseinstellung<br>Währung | en                                  |                       | EUR              | ~      |
| -Kennwerte<br>E-OG 00                                                                                                    | 2 Sonstiges                                                                                                    | Rundung der Einhe<br>Kommastellen für E |                                | <b>preise</b><br>und EP-Anteile     | 2 - Nachk             | ommastellen<br>2 | ~      |
| Ergänzungs-LB-Kenndaten<br>Ständige Vorbemerkungen<br>Notiz                                                               |                                                                                                    |                                         | Kommastellen für son           | st. Währungsbe<br>tellung für Zweit | eträge<br>währungsinf | 2                | ×<br>* |
| -LB-Kenndaten * -Ergänzungs-LB-Kenndaten B-Ständige Vorbemerkungen -Notiz B-OG 02 -LB-Kenndaten * Ergänzungel B-Kenndaten | Änderungsschutz<br>☑ Alle Einheitspreise vor Änderungen schützen<br>☑ Alle Nummern, Texte und Einheiten vor Änderungen schützen<br>□ Alle LV-Mengen vor Änderungen schützen<br>☑ Alle K7-Blätter vor Änderungen schützen |                                         |                                |                                     |                       |                  |        |
| Ständige Vorbemerkungen Notiz                                                                                             |                                                                                                    |                                         |                                |                                     | Ok                    | Abbre            | chen   |

Dazu ist die LV-Art auf "Entwurfs-LV" einzustellen.

Die Einstellung der Standard LB und des Speicherorts erfolgt analog Punkt 2.4.1.

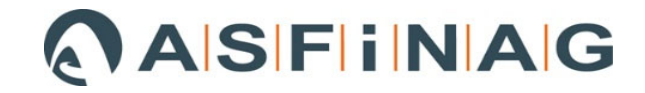

## 3 MKF Leistungsverzeichnis erstellen

## 3.1 Neue Position anlegen

#### 3.1.1 Allgemein

Um eine neue Position anzulegen, ist der Menüpunkt "LV bearbeiten" auszuwählen.

| Quick Menü                  | 1 |  |
|-----------------------------|---|--|
| -Ausschreiben               |   |  |
| 🛛 📊 Allgemeine Projektdaten |   |  |
| Ausschreibung               |   |  |
| 📮 LV bearbeiten             |   |  |

Der entsprechende Zusatzauftrag (MKF) ist auszuwählen.

<u>*Hinweis:*</u> Auswahl nur möglich, wenn die "erweiterte Nachtragsverwaltung" aktiviert ist und man sich im Abrechnungs-LV befindet

| JI | 0000003010 | pronerang ana verkeni siani ang paasenenbereron |        |                   |                  |                  |                     |
|----|------------|-------------------------------------------------|--------|-------------------|------------------|------------------|---------------------|
| 32 | 0000B301E  | wesentliche temporäre Sicherungsmaßnahmen       | -      |                   |                  |                  |                     |
| 33 | 0000B301F  | Durchfahrtshöhen bei Lehrgerüsten               | -      |                   |                  |                  |                     |
| 34 | 0000B301H  | Dübelleisten im Brückenbau                      | -      |                   |                  |                  |                     |
| 35 | 0000B301K  | CN.as Linie                                     | -      |                   |                  |                  |                     |
| 30 | 00008301M  | Durchführung der Bedenmerkierungserheiten       | _      |                   |                  |                  |                     |
| 00 |            | Projektenezifische Restimmungen                 |        |                   | Zusätze ohne V   | /erte ausblenden |                     |
| 00 |            |                                                 |        |                   | Aktueller Zusatz | 2                | ~                   |
|    |            | Zusatz                                          | Status | Änderung<br>Menge | Menge Gesar      | nt Änderung Lohn | Änderun<br>Sonstige |

#### 3.1.2 Position anlegen

Wenn es sich um eine Leistungsposition eines "neuen" Zusatzauftrags/MKF handelt, muss im ersten Schritt im LV die entsprechende OG bzw. HG für die MKF anlegt werden und für diese in den "LB-Kenndaten" in weiterer Folge die Standard LB und der Speicherort hinterlegt werden. Sobald das erfolgt ist, können Positionen aus der Standard LB einfügt werden.

#### 3.1.2.1 Anlegen von HG bzw. OG

Menü "Bearbeiten" auf "Position anlegen".

| La A         | AUER Success 7.1 - [Zusatzangebotsve | rwa | ltun | g]  |         |   |                                   |
|--------------|--------------------------------------|-----|------|-----|---------|---|-----------------------------------|
|              | Bearbeiten                           |     |      |     |         |   |                                   |
| Qı           | Position nach Nummer suchen          |     | F2   |     |         |   |                                   |
| - <b> </b> A | Position nach Text suchen            |     | F3   |     |         |   |                                   |
|              |                                      |     |      | _   | Pos.Nr. |   |                                   |
|              | Position anlegen                     |     |      |     |         | F | Projekts                          |
|              | Positionsdetail                      |     | F9   |     | 00      | F | <sup>o</sup> rojekts <sub>i</sub> |
|              |                                      |     |      |     | 00B1    | A | Ausschre                          |
|              | Allgemeine Projektdaten              |     |      |     | 00B102  | E | 3ietergerr                        |
|              | Hauptauftrag bearbeiten              |     |      |     | 00B103  | S | Subuntern                         |
|              |                                      |     | b    | τυυ | 00B103A | S | Subuntern                         |
|              | 🖥 wesentlichen Pos. drucken          |     | 7    | Inn | 00B103B | 5 | Subuntern                         |

Das Programm wechselt in das Leistungsverzeichnis, wo über **Menü "Bearbeiten"** zunächst die HG / OG für die MKF anzulegen ist.

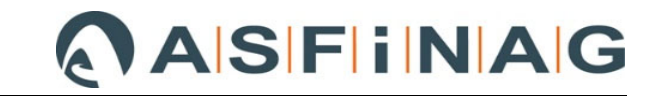

<u>Anmerkung:</u> In diesem Beispiel handelt es sich um LV mit OG-Struktur. Daher wird OG 82 für die MKF-Nummer 02 angelegt

|                                      | 52          | Neue Positionsnummer eir  | ngeben 82 |
|--------------------------------------|-------------|---------------------------|-----------|
| Position nach Nummer suchen          | F2          | M 4                       | 1         |
| LV-Explorer                          | Umschalt+F2 | Gruppen                   |           |
| Position nach Text suchen            | F3          | rojekts Hauptgruppe (HG)  | 0         |
| darüberliegende Zelle kopieren       | F4          | rojekt<br>uppok           | ۲         |
| Position in Zwischenablage kopieren  | F6          | ieteras                   | 0         |
| Position aus Zwischenablage einfügen | F7          | ubunts                    | 0         |
| Position löschen Alt+Entf            |             | ubunte                    | 0         |
| Position einfügen Alt+Einfg          |             | ubunte                    | -         |
| Cualtanuurta lässban                 | 55          | ignung Grundposition (GP) | 0         |
| spatenwerte loschen                  | -1          | SV Ra Position            | C         |
| Spaltenwerte eintragen               |             | eteren                    |           |
| nur Preise                           |             | efugni:                   | Abbrechen |
| nur Mangan                           |             |                           |           |

Nachdem die OG-Nummer eingegeben und mit "Ok" bestätigt wurde, ist die neue OG im LV angelegt und kann mit einem Kurztext versehen werden.

| 1282 | 02980203 | Anteil Betriebsstoffe - ÖBGL               |    |  |
|------|----------|--------------------------------------------|----|--|
| 1283 | 029805   | Regie Baustofflieferungen, Fremdleistungen | UG |  |
| 1284 | 02980501 | Baustofflieferungen                        |    |  |
| 1285 | 02980502 | Fremdleistungen                            |    |  |
| 1286 | 81       | MKF 01                                     | OG |  |
| 1287 | 82       | MKF 02                                     | OG |  |

<u>Anmerkung:</u> Bevor die Leistungspositionen gemäß Standard LB Positionen einfügt werden können, muss in den "Allgemeinen Projektdaten" und "LB-Kennwerten" für die neu angelegte OG das Standard LB und der Speicherort angegeben werden!

Dazu muss wiederum in die "Allgemeinen Projektdaten" gewechselt und die Einstellungen wie im Unterpunkt 2.4.2 beschrieben vorgenommen werden.

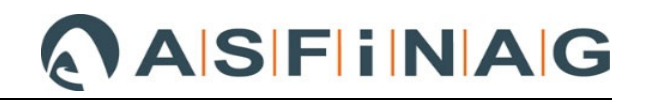

| Allgemeine Projektdaten A2063 - Entwurfs LV |                          |                            |                           |                            |             |
|---------------------------------------------|--------------------------|----------------------------|---------------------------|----------------------------|-------------|
| :                                           |                          |                            |                           |                            |             |
| -Zugelassene Aufschläge / Nachläs           | Allgemeine Angal         | oen zur Leistu             | ngsbeschreibung           |                            |             |
| Umsatzsteuertabelle                         | Bezeichnung*             | Leistungst                 | beschreibung Verkehrsir   | nfrastruktur               |             |
| Ausschreibungsvarianten                     |                          | _ Kennung *                | Versionsdatum*            | Versionsnummer*            | * Status *  |
| leilangebote                                | Standard LB              | FSV-VI                     | 01.07.2013                | 3                          | Entwurf ~   |
| Zusatzangebote                              | Dennised UDI             |                            |                           |                            |             |
| Kennwerte                                   | Download-UKL             | http://www.                | tsv.at                    |                            |             |
|                                             | Teilausgabe              |                            |                           |                            |             |
| LB-Kenndaten *                              | Speicherort              | 11Client(1\$)              | BMG\AFB_Bauwirtschaft     | intern\02 BV Theme         | n\ALIER-    |
| Erganzungs-LB-Kenndaten                     |                          | BS4\PBO.                   | ILEISTUNGSBÜCHER          | _interritor D.A. Literrite |             |
| E-Standige Vorbemerkungen                   |                          |                            |                           |                            |             |
|                                             | Herausgeber*-            |                            |                           |                            |             |
| ⊟OG UI                                      | Firma                    | O Perso                    | nen                       |                            |             |
| Eraänzunge I B-Kenndeten                    |                          |                            |                           |                            |             |
| Ständige Verbemerkungen                     | Adresse   Konta          | aktperson                  |                           |                            | 1           |
| Notia                                       | Name*                    | Forschund                  | isgesellschaft Straße - S | chiene - Verkehr           |             |
| E-06.02                                     |                          |                            | -                         |                            |             |
| B-Kenndaten *                               |                          |                            | _                         |                            |             |
| Ergänzungs-I B-Kenndaten                    | Strabe                   | Karlsgass                  | e5                        |                            |             |
| E-Ständige Vorbemerkungen                   | PLZ/Ort                  | 1040                       | Wien                      |                            |             |
| Notiz                                       |                          | Land                       | Telefen                   | Eew                        |             |
| ∃0G 81                                      |                          | Lanu                       | releion                   | rax                        |             |
| LB-Kenndaten *                              |                          | AUT                        | 01/58555670               | 01/58555679                | 39          |
| Ergänzungs-LB-Kenndaten                     | E-Mail                   | office@fsv                 | /.at                      |                            |             |
| ⊟-Ständige Vorbemerkungen                   | Homopego                 | https://www.com            | far                       |                            |             |
| Notiz                                       | Tomepage                 | nup.//www.                 | 15V.QL                    |                            |             |
| ĖOG 82                                      | Zusatzinfo               |                            |                           |                            |             |
|                                             |                          |                            |                           |                            |             |
| Ergänzungs-LB-Kenndaten                     | Wird die Adresse         | ausgefüllt, so             | müssen die Felder PLZ,    | Ort und Land ausgef        | füllt sein. |
| Ctöndigo Varbamarkungan                     | 🗂 🛛 (Gültige Bsp. für La | and: <sup>T</sup> AUT' für | Österreich, 'DEU' für De  | utschland, 'CHE' für S     | (chweiz)    |
|                                             |                          |                            |                           |                            |             |
| Dflightfolder                               |                          |                            |                           | 01                         | Abbrooke    |

Nachdem die Standard LB und der Speicherort hinterlegt sind, wird wieder auf das **Abrechnungs-**LV umgestellt und anschließend mit **"LV bearbeiten"** fortgesetzt.

#### 3.1.2.2 Anlegen einer neuen MKF Leistungsposition MIT Standard LB-Nummer

Das **Menü "Bearbeiten"** und **"Position anlegen"** wählen, um in die Leistungsverzeichnis-Ansicht zu wechseln.

| <b>.</b> | AUER Success 7.1 - [Zusatzangebotsve | erwaltung] |           |            |
|----------|--------------------------------------|------------|-----------|------------|
|          | Bearbeiten                           |            |           |            |
| Qı       | Position nach Nummer suchen          | F2         |           |            |
| -A       | Position nach Text suchen            | F3         |           |            |
|          |                                      |            | Pos.Nr.   |            |
|          | Position anlegen                     |            |           | Projekts   |
|          | Positionsdetail                      | F9         | 00        | Projekts   |
|          |                                      |            | 00B1      | Ausschre   |
|          | Allgemeine Projektdaten              |            | 00B102    | Bietergerr |
|          | Hauptauftrag bearbeiten              |            | 00B103    | Subuntern  |
|          |                                      | <b>N N</b> | 00B103A   | Subuntern  |
|          |                                      | 0 00       | 000010000 | Gabantom   |

Das Einfügen einer LV-Position aus der Standard-LB erfolgt über **Menü "Fenster"** "Ausschreibung"

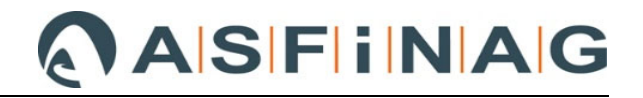

| HUER Success 7.1 - [Leistungsverzeichnis                   | :UR)]                                                           |         |                                        |                   |
|------------------------------------------------------------|-----------------------------------------------------------------|---------|----------------------------------------|-------------------|
| 韁 Bearbeiten Tabelle Datenaustausch                        | Fenster ?                                                       |         |                                        |                   |
| Quick Menü                                                 | Ausschreibung                                                   |         |                                        |                   |
| - Ausschreiben<br>Allgemeine Projektdaten<br>Ausschreibung | Positionsdetail<br>Lücken bearbeiten<br>Zweitsprache bearbeiten | F9<br>> | Kurztext<br>Bed. Bohrun<br>Geräteeinhe | n <u>c</u><br>eit |

#### Im Reiter "1 - Vorlage" entweder ein Projekt oder die entsprechende LB einstellen.

|   | <b>a</b> 4 | lussc  | hreik | oung        |            |                  |      |       |       |      |      |    |           |     |    |  |
|---|------------|--------|-------|-------------|------------|------------------|------|-------|-------|------|------|----|-----------|-----|----|--|
|   | -          | *#8    | М     | K           | •          |                  |      | M     | -     |      | C    | 1  | 0         |     |    |  |
| ľ | 1-1        | Vorla  | age   | <u>2</u> -F | Positioner | n   <u>3</u> -Op | otio | nen   | 1     |      |      |    |           |     |    |  |
| ľ |            |        |       | _           |            |                  | Pro  | jek   | t     |      |      |    |           | HGC | )G |  |
| l | 1          | - \\\C | lien  | t\I\$\B     | MG\AFB_    | Bauwirt          | sch  | iaft_ | inter | n\02 | BV 1 | ٢h | emen\AUER | _   | 82 |  |
| I | 2          |        |       |             |            |                  |      |       |       |      |      |    |           |     |    |  |

Im **Reiter "3 – Optionen"** die Hauptgruppen / Obergruppen Nummer eingeben.

| <b>1</b> | Auss              | chreib         | ung           |                 |                 |      |       |             |         |                              |
|----------|-------------------|----------------|---------------|-----------------|-----------------|------|-------|-------------|---------|------------------------------|
| F.       | *                 | м              | M             | •               | •               | M    | -     | 2<br>2<br>1 | Q       | 0                            |
| 1-       | Vorl              | age            | <u>2</u> -F   | Positionen      | <u>3</u> - Opti | onei | ן ו   |             |         |                              |
| ΓG       | irupp             | ennu           | ımm           | ern voranst     | ellen —         |      |       |             |         |                              |
|          | 82                |                | aupti<br>berg | gruppe<br>ruppe |                 |      |       |             |         |                              |
| ΓÜ       | berr              | ahm            | eopt          | ionen ——        |                 |      |       |             |         |                              |
| [        | ⊴ <sup>Di</sup> m | arübe<br>arkie | erlieg<br>ren | gende Grup      | pen aut         | oma  | tisch |             | ]Noti:  | zen                          |
| [        | ⊡ Ka              | alkula         | ation         | sansätze        |                 |      |       |             | ] Stoff | fgruppen                     |
|          | [                 | ] Ka           | lkula         | tionsskizze     | e kopiere       | en   |       |             |         | Entsorgungspositionen        |
|          | ]<br>⊡ Pi         | Be<br>eise     | trieb         | smittel vorr    | n Vorlag        | epro | jekt  |             | ]Lücł   | keninhalte                   |
| [        | ۷L                | /-Me           | nge           |                 |                 |      |       | _           | _ Marl  | kierungen der                |
| [        |                   | /-Me           | nger          | iberechnun      | g               |      |       |             | wes     | entlichen Positionen         |
| [        | ⊡ La              | angte          | xte           |                 |                 |      |       |             | ]Zuoi   | rdnungen für Nachunternehmer |

Im **Reiter "2 – Positionen"** die benötigten Standard LB Positionen suchen und übernehmen. In diesem Fall werden Kurz- und Langtext der LG, UG und GP automatisch mitübernommen und diese Positionen werden nicht als "Z"-Positionen ausgewiesen, da "Standard LB" und "Speicherort" hinterlegt sind.

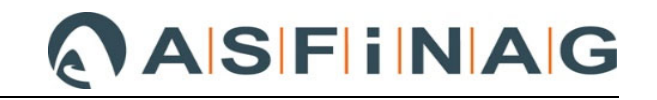

| <b>a</b> 1   | ia <i>6</i> 14 | 🛛 🙀 🖪 39817    | 30594 🕨 🎽           | ile in     | Q,      | 0                              |         |     |            |        |       |       |                    |
|--------------|----------------|----------------|---------------------|------------|---------|--------------------------------|---------|-----|------------|--------|-------|-------|--------------------|
| <u>1</u> -Vc | rlage          | 2 - Positionen | <u>3</u> - Optionen |            |         | Vorlageprojekt : \\Clier       | nt\I\$\ | BMG | AFB_Bauwin | tschaf | t_in1 | tern\ | 02 BV <sup>-</sup> |
|              | +/             | Pos.Nr.        |                     |            | Kur     | rztext                         | GR      | Ρ   | LV-Menge   | EH     | Ü     | Μŀ    | 1 Einh             |
| 3981         | 07             | 71403A         | A1, SO1" JB         | " Harz+ E  | -GG E   | 3 gego + P-KV-4 B gefl, BBR m  |         |     |            | m2     |       | ×     |                    |
| 3982         | 07             | 71403B         | A2, SO1"JB          | " Harz+ E- | КVВ     | gego + P-KV-4 B gefl, BBR m.   |         |     |            | m2     |       |       |                    |
| 3983         | 07             | 71403C         | B, SO1 "JB"         | Harz + E-  | KV-5E   | B gefl + P-KV-4B gefl, BBR m.A | 2       |     |            | m2     |       |       |                    |
|              |                |                |                     |            |         |                                |         |     |            |        |       |       |                    |
| 1286         | 81             |                | JKE 01              |            |         |                                | 06      |     |            |        |       |       |                    |
| 128          | 82             |                | MKF 02              |            |         |                                | OG      |     |            |        |       |       | )                  |
| 1288         | 8207           |                | Oberflächen         | schutz u   | nd A    | bdichtung von Beton            | LG      |     |            |        |       |       |                    |
| 1289         | 8207           | 14             | Bitumen-Abo         | lichtung   | en Be   | eton                           | UG      |     |            |        |       |       |                    |
| 1290         | 82071          | 1403 /         | Abdichtungssy       | /steme m   | it Brüd | ckenaberchtungsbahnen un       | GP      |     |            |        |       |       |                    |
| 1291         | 82071          | 1403A /        | 41, SO1" JB" H      | Harz+ E-G  | iG B c  | gego + P-KV-4 B gefl, BBR m    |         |     |            |        |       | m2    | 2                  |

Nachdem sämtliche MKF-Positionen, die aus der Standard LB benötigt werden, angelegt sind, kann das "Ausschreibung"-Fenster wieder geschlossen werden.

| Xerlage 2 D                                                                                                    | Vorlageprojekt *                                                                                                    | () Cliont()                                                              |                            | Bouwirtech                                                                                                    | oft intorn                                                                                                    | 102 BV Thoma                                                                                            |                                                                                                    | PRO N FISTUR                                                                                                    | IGSBÜCHEBU                                                                                                    | FISTUN                                                                                           | SBUEC | HER      | A206 | R VI 03 2013 07 01 Verkel |
|----------------------------------------------------------------------------------------------------|----------------------------------------------------------------------------------------------------|--------------------------------------------------------------------------|----------------------------|----------------------------------------------------------------------------------------------------|----------------------------------------------------------------------------------------------------|----------------------------------------------------------------------------------------------------|----------------------------------------------------------------------------------------------------|----------------------------------------------------------------------------------------------------|----------------------------------------------------------------------------------------------------|--------------------------------------------------------------------------------------------------|-------|----------|------|---------------------------|
| vonage <u>s</u> n                                                                                                    | as Nr. Kunteut                                                                                                    | 0                                                                        |                            | Mongo E                                                                                                    | a literati                                                                                                    | u Einhoitonroi                                                                                          |                                                                                                    |                                                                                                    |                                                                                                    |                                                                                                  |       |          | ,    |                           |
| 1 - 01                                                                                                    | Projektierung und Beuwerkenrijfung                                                                                                    | 10                                                                       |                            | menge L                                                                                                    | 1 0 101                                                                                                    | in enneroprei                                                                                           | -                                                                                                    |                                                                                                    |                                                                                                    |                                                                                                  |       |          |      |                           |
| 2 - 0101                                                                                                    | Projektierung                                                                                                    | 110                                                                      |                            |                                                                                                    |                                                                                                    |                                                                                                    |                                                                                                    |                                                                                                    |                                                                                                    |                                                                                                  |       |          |      |                           |
| 2 010101                                                                                                    | Datailanteur                                                                                                    | 0.                                                                       | 1                          | PA                                                                                                    |                                                                                                    |                                                                                                    |                                                                                                    |                                                                                                    |                                                                                                    |                                                                                                  |       |          |      |                           |
| 4 010101                                                                                                    | Instandestrungedateilentuurf erstellen und in droi (                                                                                                    | Dialaha Of                                                               | >                          | E A                                                                                                    |                                                                                                    |                                                                                                    |                                                                                                    |                                                                                                    |                                                                                                    |                                                                                                  |       |          |      |                           |
| 4 010102                                                                                                    | Instandasteurgsdetailenwan erstellen and in aler v                                                                                                    | aleiche dr                                                               |                            | DA                                                                                                    |                                                                                                    |                                                                                                    |                                                                                                    |                                                                                                    |                                                                                                    |                                                                                                  |       |          |      |                           |
| 5 0101022                                                                                                    | A Instantuserzungsentw. mit olduk                                                                                                    |                                                                          |                            | PA<br>DA                                                                                                    |                                                                                                    |                                                                                                    |                                                                                                    |                                                                                                    |                                                                                                    |                                                                                                  |       |          |      |                           |
| 3 0101021                                                                                                    | Cheedelekeekeiteeeekuusia                                                                                                    |                                                                          |                            | DA                                                                                                    |                                                                                                    |                                                                                                    |                                                                                                    |                                                                                                    |                                                                                                    |                                                                                                  |       |          |      |                           |
| 7 010103                                                                                                    | Dianusionemensindumwers                                                                                                    |                                                                          |                            | CA DA                                                                                                    |                                                                                                    |                                                                                                    |                                                                                                    |                                                                                                    |                                                                                                    |                                                                                                  |       |          |      |                           |
| 8 010110                                                                                                    | Planungsarbeiten Stanibau A                                                                                                    |                                                                          |                            | PA                                                                                                    |                                                                                                    |                                                                                                    |                                                                                                    |                                                                                                    |                                                                                                    |                                                                                                  |       |          |      |                           |
| 9 010111                                                                                                    | Pilanungsarbeiten Stahlbau B                                                                                                    |                                                                          |                            | EA DA                                                                                                    |                                                                                                    |                                                                                                    |                                                                                                    |                                                                                                    |                                                                                                    |                                                                                                  |       |          |      |                           |
| 10 010112                                                                                                    | Pranungsarbeiten Stanibau C                                                                                                    |                                                                          |                            | PA                                                                                                    |                                                                                                    |                                                                                                    |                                                                                                    |                                                                                                    |                                                                                                    |                                                                                                  |       |          |      |                           |
| 10 010113                                                                                                    | manungsarbeiten Stahlbau D                                                                                                    |                                                                          |                            | PA                                                                                                    |                                                                                                    |                                                                                                    |                                                                                                    |                                                                                                    |                                                                                                    |                                                                                                  |       |          |      |                           |
| 12 010114                                                                                                    | Mult. Durchbiegungsber. Eisenbannbrucke                                                                                                    |                                                                          |                            | PA                                                                                                    |                                                                                                    |                                                                                                    |                                                                                                    |                                                                                                    |                                                                                                    |                                                                                                  |       |          |      |                           |
| 13 010120                                                                                                    | wonage, Arbeits, Gerustplane                                                                                                    |                                                                          |                            | PA                                                                                                    |                                                                                                    |                                                                                                    |                                                                                                    |                                                                                                    |                                                                                                    |                                                                                                  |       |          |      |                           |
| 14 010130                                                                                                    | vermessungsarbeiten                                                                                                    |                                                                          | 2                          | PA                                                                                                    |                                                                                                    |                                                                                                    |                                                                                                    |                                                                                                    |                                                                                                    |                                                                                                  |       |          |      |                           |
| 15 - 0102                                                                                                    | Dadwerksprutung                                                                                                    | U                                                                        | 3                          |                                                                                                    |                                                                                                    |                                                                                                    |                                                                                                    |                                                                                                    |                                                                                                    |                                                                                                  |       |          |      |                           |
| 16 010201                                                                                                    | Bruckenprutung                                                                                                    |                                                                          |                            | PA                                                                                                    |                                                                                                    |                                                                                                    |                                                                                                    |                                                                                                    |                                                                                                    |                                                                                                  |       |          |      |                           |
| 17 010202                                                                                                    | Bruckeninspektionsgerät                                                                                                    |                                                                          |                            | PA                                                                                                    |                                                                                                    |                                                                                                    |                                                                                                    |                                                                                                    |                                                                                                    |                                                                                                  |       |          |      |                           |
| 18 010203                                                                                                    | Inspektionsgerat I ransport                                                                                                    |                                                                          |                            | PA                                                                                                    |                                                                                                    |                                                                                                    |                                                                                                    |                                                                                                    |                                                                                                    |                                                                                                  |       |          |      |                           |
| 19 010204                                                                                                    | Inspektionsgerät Betrieb                                                                                                    |                                                                          |                            | h                                                                                                    |                                                                                                    |                                                                                                    |                                                                                                    |                                                                                                    |                                                                                                    |                                                                                                  |       |          |      |                           |
| 20 010205                                                                                                    | Sonderprutung, Drucktestigkeit des Betons testste                                                                                                    | llen du Gł                                                               | 2                          |                                                                                                    |                                                                                                    |                                                                                                    |                                                                                                    |                                                                                                    |                                                                                                    |                                                                                                  |       |          |      |                           |
| 01 01020E/                                                                                                    | A Sonderorithung Druckfestigkeit D50                                                                                                    |                                                                          |                            | 3 (he)                                                                                                    |                                                                                                    |                                                                                                    |                                                                                                    |                                                                                                    |                                                                                                    |                                                                                                  |       |          |      |                           |
| 21 0102054                                                                                                    | a consolprating proceeding to the co                                                                                                    |                                                                          |                            | VL                                                                                                    |                                                                                                    |                                                                                                    |                                                                                                    |                                                                                                    |                                                                                                    |                                                                                                  |       |          |      |                           |
| 21 0102050<br>22 0102050<br>23 0102050<br>eistungsverzeichnis                                                                                                    | Sonderprüfung Drucklessigkeit D100     Sonderprüfung Drucklessigkeit D150     Sonderprüfung Drucklestigkeit D150     (EUR)                                                                                                    |                                                                          |                            | VE                                                                                                    |                                                                                                    |                                                                                                    |                                                                                                    |                                                                                                    |                                                                                                    |                                                                                                  |       |          |      |                           |
| 21 0102050<br>22 0102055<br>23 0102056<br>istungsverzeichnis                                                                                                    | Sunderprüfung Druckbestigkeit D100 <u>Sonderprüfung Druckbestigkeit D100</u> (EUR) (EUR) (a) AA   K ≤ 1287/1384 > K   ⇒ ∃∞   ♥ (*   4)                                                                                                    |                                                                          |                            | VE                                                                                                    |                                                                                                    |                                                                                                    |                                                                                                    |                                                                                                    |                                                                                                    |                                                                                                  |       |          |      |                           |
| 21 0102050<br>22 0102056<br>23 0102056<br>93 0102056<br>94 0102056<br>94 0102056<br>94 0102056<br>95 0102056<br>95 0102056<br>95 0102056<br>95 0102056<br>95 0102056<br>95 0102056<br>95 0100000000000000000000000000000000000                                                                                                    | 8 Sunderprüfung Drucklessighen D110<br>Condumnidum Drucklessighen D1160<br>(EUR)<br>30 AA   N ≪ 1287/1394 > H   ⊒= 3∞   ∽ ℃   45<br>Kurtlest                                                                                                    | GR P                                                                     | ZZ V w H                   | VE<br>VE                                                                                                    | ЕН                                                                                                    | Lohn                                                                                                    | Sonstiges                                                                                                    | Einheitspreis                                                                                                    | Pos. Betrag                                                                                                    | Ü LT M                                                                                           | N Z   | 4        | A    |                           |
| 21 0102054<br>22 0102056<br>93 0102056<br>93 0102056<br>93 0102056<br>93 0102056<br>93 02260345A                                                                                                    | 3 Sunderprüfung Druckberigkeit D1100<br>Sondermrüfung Druckberigkeit D1100<br>(EUR)<br>30 3Å IK ≤ 1287/1284 → II ⇒ 3∞ 9 ℃ 435<br>Kurztext<br>Bohning ohne Kengewinn 0-59                                                                                                    | GR P                                                                     | ZZ V w F                   | I LV-Menge<br>40,                                                                                                    | EH<br>10 m                                                                                                    | Lohn<br>18,10                                                                                           | Sonstiges<br>23.50                                                                                                    | Einheitspreis<br>41,60                                                                                                    | Pos. Betrag<br>1 664.00                                                                                                    | Ü LT M<br>30                                                                                     | N Z   | <u>م</u> | A    |                           |
| 21 0102058<br>22 0102056<br>23 0102056<br>eistungsverzeichnis<br>29 02260345A<br>270 02260351                                                                                                    | 3 Sounderproteing Druck-Kenighen D100<br>Considerations Druck featbridget D1150<br>(EM)<br>3 A N 4 1297/1394 > N a ⇒ 3∞ 9 0 4 3<br>Kurtled<br>Bohrung ohne Kenigevinn D50<br>Auft. Kenibothong Schladen Bohrung o. Kenigevinn                                                                                                    | GR P                                                                     | ZZ V w H                   | 1 LV-Menge<br>40,<br>2,                                                                                                    | EH<br>10 m<br>10 m                                                                                                    | Lohn<br>18,10<br>149,40                                                                                 | Sonstiges<br>23.50<br>37.35                                                                                           | Einheitspreis<br>41.60<br>186.75                                                                                             | Pos. Betrag<br>1 664.00<br>373.50                                                                                                    | Ü LT M<br>30<br>30                                                                               | N Z   | A,       | A    |                           |
| 21 0102058<br>22 0102056<br>23 0102056<br>eistungsverzeichnis<br>29 02260345A<br>270 02260351<br>271 022604                                                                                                    | 3 Sundarpailung Diruk-Abristyken D100<br>Sondarpailune Diruk-Abristyken D1150<br>(R/R)<br>3 ∄ Å N 4 1287/1394 ≱ N ⇒ 3- 30 € 40<br>Bohrung ohne Kengewinn P50<br>Autr. Kembohrung Stahlbebri Bohrung o. Kengewinn<br>Verfullen a. Ausbauen für Untergrunderkandunger                                                                                                    | GR P                                                                     | ZZ V W H                   | 1 LV-Menge<br>40,<br>2,                                                                                                    | EH<br>10 m                                                                                                    | Lohn<br>18.10<br>149,40                                                                                 | Sonstiges<br>23.50<br>37.35                                                                                           | Einheitspreis<br>41.60<br>186.75                                                                                             | Pos. Betrag<br>1 664.00<br>373,50                                                                                                    | Ú LT M<br>30<br>30                                                                               | N Z   | 4        | A    |                           |
| 21 0102055<br>22 0102055<br>23 0102055<br>29 0102055<br>29 02260345A<br>270 02260345A<br>270 02260351<br>271 022604<br>272 02260430                                                                                                    | Sundarpairung Dnukkesigken D100     Constantialion Dnukkesigken D100     Constantialion Dnukkesigken D100     Kartsen     Kartsen     Sonaug ohne Kenggewen P50     Aut, Kendonang Sahbebon Bohrung o. Kenggewin     Vorfüllen u. Ausbuene für Untergrundekandung     Ein-o. Mithischostensometer                                                                                                    | GR P<br>ei UG                                                            | 22 V w F<br>22 Z           | 1 LV-Menge<br>40,<br>2,<br>100,                                                                                                  | EH<br>10 m<br>10 m                                                                                                    | Lohn<br>18,10<br>149,40<br>11,75                                                                        | Sonstiges<br>23,50<br>37,35<br>11,75                                                                                  | Einheitspreis<br>41.60<br>186.75<br>23.50                                                                                    | Pos. Betrag<br>1 664.00<br>373.50<br>2 350.00                                                                                                    | Ú LT M<br>30<br>30<br>30                                                                         | N Z   | Δ.       | A    |                           |
| 22 0102052<br>22 0102052<br>23 0102057<br>24 0102057<br>25 0102057<br>25 0102057<br>25 0102057<br>25 0102057<br>27 02260457<br>27 02260430<br>27 02260432                                                                                                    | Sourdengrüfung Druckbreighet D110<br>Sourdengrüfung Druckbreighet D110<br>(RUR)<br>B 2h N 4 1287/139  → N → 3- 0 0 0 40<br>Bohrung ohne Kengevinn P50<br>Auft, Kembohrung Skahlebon Bohrung o Kengevinn<br>Verfüllen a. Auberden für Untergrüferkbrunging<br>Ein- o Mehrfeichestensometer<br>Liefen und einbauen einer Echnorsmetrkoptjohte pas                                                                                                    | GR P                                                                     | 2Z V w H                   | 1 LV-Menge<br>40,<br>2,<br>100,                                                                                                  | EH<br>10 m<br>10 m                                                                                                    | Lohn<br>18,10<br>149,40<br>11,75                                                                        | Sonstiges<br>23.50<br>37.35<br>11.75                                                                                  | Einheitspreis<br>41.60<br>186.75<br>23.50                                                                                    | Pos. Betrag<br>1 664.00<br>373,50<br>2 350,00                                                                                                    | Ú LT M<br>30<br>30<br>30                                                                         | N Z   | 4        | A    |                           |
| 21         0102057           22         0102057           93         n1n9067           tistungsverzeichnis         Pos Nr.           269         022603045A           270         022604551           271         02260452           273         02260432           273         02260432                                                                                                    | Sundarpulung Diruk-Alvesighen D100     Sondarpulung Diruk-Alvesighen D100     Reveterminen Diruk-Extinked F1160     Reveterminen Diruk-Extinked F1160     Kunteel     Diruk-Garben D50     Aut: Kendonang Sahbebas Bahrung o Kamgewinn Verfüllen u. Ausbauen für Untergrunderkundung     Lein - Methich-Extensioneter Kongelighten pai     MessSoft Methich-Extensioneter                                                                                                    | GR P<br>ei UG                                                            | 22 V w H<br>22 Z Z         | 40.<br>2.<br>100.                                                                                                    | EH<br>00 m<br>00 m<br>00 m                                                                                                    | Lohn<br>18,10<br>149,40<br>11,75<br>45,25                                                               | Sonstiges<br>23.50<br>37.35<br>11.75<br>483.73                                                                        | Einheitspreis<br>41,60<br>186,75<br>23,50<br>528,98                                                                          | Pos. Betrog<br>1 664.00<br>373,50<br>2 350.00<br>528,98                                                                                                    | Ü LT M<br>30<br>30<br>30<br>30                                                                   | N Z   | 4        |      |                           |
| 21 0102057<br>22 0102057<br>23 0102057<br>23 0102057<br>24 02500345<br>270 02260351<br>270 02260351<br>271 022604<br>272 02260430<br>273 02260432<br>274 02260432<br>275 02260433                                                                                                    | Sourdergrüfung Druckbreighet D110<br>Sourdergrüfung Druckbreighet D110<br>(RUR)<br>Bar 201 N 4 1287/1394 → M → 3-4 0 € 40<br>Kartted<br>Bohrung ohne Kengewinn 0-50<br>Auft: Kembohrung Skahlebon Bohrung o. Kengewinn<br>Verfüllen a. Ausbauen für Urtergrüferkkandlag<br>Ein- o. Mehrfeichedensometer<br>Liefen und einsometer Fahnsometerkoptjolte post<br>Messub/ Eusensometer felm                                                                                                    | GR P<br>erUG                                                             | 22 V w F<br>ZZ Z Z         | 4 LV-Menge<br>40, 2,<br>100, 1, 1,                                                                                               | EH<br>00 m<br>00 m<br>00 m<br>00 Stk<br>00 Stk                                                                                                    | Lohn<br>18,10<br>149,40<br>11,75<br>45,25<br>242,48                                                     | Sonstiges<br>23.50<br>37.35<br>11.75<br>483.73<br>242.48                                                              | Einheitspreis<br>41,60<br>186,75<br>23,50<br>528,98<br>484,96                                                                | Pos. Betrog<br>1 664,00<br>373,50<br>2 350,00<br>528,98<br>484,96                                                                                                    | Ü LT M<br>30<br>30<br>30<br>30<br>30<br>30                                                       | N Z   | A.       | A    |                           |
| 21 0102057<br>22 0102057<br>23 0102057<br>24 0102057<br>25 0102057<br>27 022603<br>27 02260351<br>27 022604<br>27 02260430<br>273 02260432<br>274 02260432<br>275 02260432<br>275 02260433                                                                                                    | Sundarpulang Druck-Messigher D100<br>Sendarpulang Druck-Messigher D100<br>(EUR)<br>Mark N 4 1207/334 M → → → → ♥ ♥ ↓<br>Kutted<br>Brung Ohen Kengeven 0-50<br>Aut: Kentohang Sahblaten Schung a, Kangeven<br>Verfüllen u. Ausbauen für Untergrunderkandang<br>Eine a. Merkhadenssonneter<br>Messächt Merkohet-Sensonneterkoptplate par<br>Mark Kentohate-Densonneterkoptplate par<br>Mark Kentohate-Densonneterkoptplate par<br>Mark Kentohate-Densonneterkoptplate par<br>Mark Kentohate-Densonneterkoptplate par<br>Mark Kentohate-Densonneterkoptplate par                                                                                                    | GR P<br>erUG                                                             |                            | 1 LV-Menge<br>40,<br>2,<br>100,<br>1,<br>1,<br>1,                                                                                | EH<br>10 m<br>10 m<br>10 m<br>10 m<br>10 Stk<br>10 Stk<br>10 Stk<br>10 Stk                                                                                                    | Lohn<br>18.10<br>149.40<br>11.75<br>45.25<br>242.48<br>103.89                                           | Sonstiges<br>23.50<br>37.35<br>11.75<br>463.73<br>242.46<br>103.89                                                    | Einheitspreis<br>41.60<br>186.75<br>23.50<br>528.98<br>484.96<br>207.78                                                      | Pos. Betrog<br>1 664.00<br>373,50<br>2 350,00<br>526,98<br>484.96<br>207,78                                                                                                    | Ü LT M<br>30<br>30<br>30<br>30<br>30<br>30<br>30<br>30                                           | N Z   | A.       | A    |                           |
| 21 0102052<br>22 0102055<br>23 0102055<br>24 0102055<br>25 0102055<br>27 0250035<br>27 0226035<br>27 0226043<br>27 02260432<br>27 02260432<br>27 0226045<br>27 0226045<br>20 02605<br>20 02605<br>20 0260                                                                                                    | Sundergrüfung Druckbreighet D110<br>Sundergrüfung Druckbreighet D110<br>Receive Druckbestinke J1150<br>Receive Druckbestinke J1150<br>Recei                                                                                                    | GR P<br>erUG<br>is GP                                                    | ZZ V w F<br>ZZ Z<br>Z      | 1 LV-Menge<br>40,<br>2,<br>100,<br>1,<br>1,<br>1,                                                                                | EH<br>10 m<br>10 m<br>10 m<br>10 Stk<br>10 Stk<br>10 Stk                                                                                                    | Lohn<br>18,10<br>149,40<br>11,75<br>45,25<br>242,48<br>103,89                                           | Sonstiges<br>23.50<br>37.35<br>11.75<br>483.73<br>242.48<br>103.89                                                    | Einheitspreis<br>41.60<br>186.75<br>23.50<br>528.98<br>484.96<br>207.78                                                      | Pos. Betrag<br>1 664,00<br>373,50<br>2 350,00<br>528,98<br>484,96<br>207,78                                                                                                    | Ú LT M<br>30<br>30<br>30<br>30<br>30<br>30<br>30                                                 | N Z   | A.       |      |                           |
| 21 0102057<br>22 0102057<br>23 0102057<br>24 0102057<br>25 0102057<br>27 02260<br>27 02260430<br>27 02260430<br>27 02260430<br>27 02260430<br>27 02260432<br>27 02260432<br>27 0288<br>28 029801<br>28 029801<br>28 029                                                                                                    | Sunderpriving Diruk-Messigher D100<br>Cenderpriving Diruk-Messigher D100<br>(EUR)<br>Mark 4 1287/1394 M → → → → ♥ ♥ ♦<br>Mark 1 → → → ♥ ♥ ♥<br>Mark 1 → → → ↓ → → → ♥ ♥ ↓<br>Mark 1 → → → → ↓ → → → ↓ ↓<br>Mark 1 → → → → ↓ → → → ↓ ↓<br>Mark 1 → → → → ↓ → → → ↓ ↓<br>Mark 1 → → → → ↓ → → → ↓ ↓<br>Mark 1 → → → → ↓ → → → ↓ ↓<br>Mark 1 → → → → ↓ → → → ↓ ↓<br>Mark 1 → → → → ↓ → → → ↓ ↓<br>Mark 1 → → → ↓ → → → ↓ ↓<br>Mark 1 → → → ↓ → → → ↓ ↓<br>Mark 1 → → → ↓ → → ↓ ↓<br>Mark 1 → → → ↓ → → ↓ ↓<br>Mark 1 → → → ↓ ↓<br>Mark 1 → → → ↓ ↓<br>Mark 1 → → → ↓ → → ↓ ↓<br>Mark 1 → → → ↓ ↓<br>Mark 1 → → → ↓ ↓<br>Mark 1 → → → ↓ ↓<br>Mark 1 → → → ↓ ↓<br>Mark 1 → → → → ↓ ↓<br>Mark 1 → → → → ↓ ↓<br>Mark 1 → → → → ↓ ↓<br>Mark 1 → → → → ↓ ↓<br>Mark 1 → → → → → ↓ ↓<br>Mark 1 → → → → → → ↓ ↓<br>Mark 1 → → → → → → → → → → → → → → → → → →                                                                                                    | GR P<br>erUG<br>© GP<br>LG<br>UG                                         | 22 V W F<br>ZZ Z<br>Z<br>Z | 4 LV-Menge<br>40, 2,<br>100, 1,<br>1, 1,                                                                                         | EH<br>10 m<br>10 m<br>10 m<br>10 m<br>10 Sik<br>10 Sik<br>10 Sik                                                                                                    | Lohn<br>18,10<br>149,40<br>11,75<br>45,25<br>242,48<br>103,89                                           | Sonstiges<br>23,50<br>37,35<br>11,75<br>483,73<br>242,48<br>103,89                                                    | Einheitspreis<br>41.60<br>186.75<br>23.50<br>528.98<br>484.96<br>207.78                                                      | Pos. Betrog<br>1 664,00<br>373,50<br>2 350,00<br>528,98<br>484,96<br>207,78                                                                                                    | Ú LT M<br>30<br>30<br>30<br>30<br>30<br>30<br>30<br>30                                           | N Z   |          |      |                           |
| 21         0102087           22         0102087           32         0102087           33         0102087           34         02012087           35         02200351           270         02260345A           271         02260432           273         02260432           275         02260432           276         02260432           276         02260432           276         02260432           276         02260432           276         02260432           277         02380           278         023801           279         023801                                                                                                    | Sunderprüfung Drucksfelsplate D100<br>Sunderprüfung Drucksfelse H150<br>(200)                                                                                                    | erUG<br>IS GP<br>LG<br>UG                                                |                            | 1 LV-Menge<br>40, 2, 100, 1, 1, 1, 1, 150, 150, 150, 150, 1                                                                      | EH<br>10 m<br>10 m<br>10 m<br>10 Stk<br>10 Stk<br>10 Stk<br>10 Stk<br>10 Stk                                                                                                    | Lohn<br>18,10<br>149,40<br>11,75<br>45,25<br>242,48<br>103,89<br>32,40                                  | Sonstiges<br>23,50<br>37,35<br>11,75<br>483,73<br>242,48<br>103,89                                                    | Einheitspreis<br>41.60<br>186.75<br>23.50<br>528.98<br>484.96<br>207.78<br>32.40                                             | Pos. Betrag<br>1 664,00<br>373,50<br>2 350,00<br>526,98<br>484,96<br>207,78<br>4 860,00                                                                                                    | Ú LT M<br>30<br>30<br>30<br>30<br>30<br>30<br>30<br>30<br>30<br>30<br>30                         | N Z   | 4        |      |                           |
| 21 0102057<br>22 0102057<br>23 0102057<br>24 0102057<br>29 0250145A<br>27 02260452<br>27 02260452<br>27 02260432<br>27 02260432<br>27 02260432<br>27 02260432<br>27 02260432<br>27 02260432<br>27 02260432<br>27 02260432<br>27 02260432<br>27 02260432<br>27 02260432<br>27 02260432<br>27 02260432<br>27 02260432<br>27 02260432<br>28 02360101<br>29 02360101<br>29 02260452<br>29 02260452<br>20 02260452<br>20 0260452<br>20 0260452<br>20 02604                                                                                                    | Sundersprüfung Diruk-Alexisiyker D100<br>Cendersnithen Diruk-Klessiyker D100<br>(EUR)<br>Mark 1 4 1287/1394 Mark 3 3 - 3 € 1 € 1 €<br>Mark 1 4 1287/1394 Mark 3 3 5 €<br>Mark 1 (Ambodies) Sahlung 0 - 5 Kangerein<br>Verfüllen v. Ausbauen Ei Untergrunderkundung<br>Eine 0. Mehlenders gemein<br>Liefen und einbauen einer Einenometerkoptjolate pot<br>Marks 2 (Ambodies) Einensometer<br>Heisen und einbauen einer Einenometerkoptjolate pot<br>Marks 2 (Ambodies) Einensometer<br>Region/Defen<br>Region/Defen<br>Boutoeher Mischpreis<br>Begion Erdelter                                                                                                    | GR P<br>GR P<br>UG<br>UG<br>UG                                           |                            | 4 LV-Menge<br>40, 2,<br>100, 1,<br>1,<br>1,<br>1,<br>150,                                                                        | EH<br>10 m<br>10 m<br>10 m<br>10 Stk<br>10 Stk<br>10 Stk<br>10 Stk<br>10 Stk                                                                                                    | Lohn<br>18,10<br>149,40<br>11,75<br>45,25<br>242,48<br>103,89<br>32,40                                  | Sonstiges<br>23.50<br>37.35<br>11.75<br>483.73<br>242.48<br>103.89                                                    | Einheitspreis<br>41.60<br>186.75<br>23.50<br>528.98<br>484.96<br>207.78<br>32.40                                             | Pos. Betrog<br>1 664,00<br>373,50<br>2 350,00<br>528,98<br>484,96<br>207,78<br>4 860,00                                                                                                    | Ú LT M<br>30<br>30<br>30<br>30<br>30<br>30<br>30<br>30<br>30                                     | N Z   | A.       | A    |                           |
| 21 0102057<br>22 0102057<br>23 0102057<br>24 0102057<br>25 0102057<br>25 0102057<br>25 0102057<br>25 012501<br>25 012501<br>25 012501<br>27 022501<br>27 022501<br>20 021<br>20 021<br>20                                                                                                    | Sunderpriving DruckAvstyles D100<br>Sunderpriving DruckAvstyles D100<br>(EVR)<br>M M K 4 1297/394 M → → 5 M O M M<br>Nutrited<br>Bohung Ohe Kengewine D50<br>Autt, Kenbokano Shorung o Kangewin<br>Verfüllen u. Ausbeauen Bir Untergrunderkaufogglichte par<br>Merskoff Mehche-Kansometerkopplichte par<br>Merskoff Mehche-Kansometer<br>Merskoff Mehche-Kansometer<br>Merskoff Mehche-Kansometer<br>Merskoff Mehche-Kansometer<br>Regin Aubehr<br>Ragin Aubehr<br>Ragin Aubehr<br>Ragin Genite OBGL<br>Antel Genetimes - 05GL                                                                                                    | GR P<br>eIUG<br>IS GP<br>LG<br>UG<br>UG                                  |                            | 1 LV-Menge<br>40,<br>2,<br>100,<br>1,<br>1,<br>1,<br>1,<br>1,<br>1,<br>1,<br>1,<br>1,<br>1,<br>1,<br>1,<br>1,                    | EH<br>00 m<br>10 m<br>10 m<br>10 Stk<br>10 Stk<br>10 Stk<br>10 Stk<br>10 Stk<br>10 N k<br>10 N k                                                                                                    | Lohn<br>18.10<br>149.40<br>111.75<br>45.25<br>242.48<br>103.89<br>32.40<br>0.11                         | Sonstiges<br>23,50<br>37,35<br>11,75<br>403,73<br>2424,40<br>103,89<br>0,11                                           | Einheitspreis<br>41.60<br>186.75<br>23.50<br>528.98<br>484.96<br>207.78<br>32.40<br>0.22                                     | Pos. Betrog<br>1 664.00<br>373.50<br>2 350.00<br>528.98<br>484.96<br>207.78<br>4 860.00<br>2 200.00                                                                                                    | Ú LT M<br>30<br>30<br>30<br>30<br>30<br>30<br>30<br>30<br>30<br>30<br>35                         | N Z   | A.       | A    |                           |
| 21         0102087           22         0102087           33         0102087           63         102087           64         7002087           700         7260351           271         022604351           271         02260432           274         02260432           275         02260432           276         02260432           276         02260432           276         02260432           276         02260432           276         02260432           276         02260432           276         02260432           276         02260432           276         02260432           276         02360101           280         0298012           281         0298012                                                                                                    | s Sundersprüfung Druck-Abesigher D 1100<br>Cendersprüfung Druck-Abesigher D 1100<br>(600)<br>30 AB H 4 1207/1394 M B → 3- 30 C 45<br>Instruction Druck-Abesigher D 100 C 45<br>Addr. Kennschung Schlang och Kangemeine<br>Addr. Kennschung Schlang och Kangemeine<br>Addr. Kennschung Schlang och Kangemeine<br>Massäuft Abesigner B Change och Kangemeine<br>Massäuft Abesigner B Change och Kangemeine<br>Massäuft Abesigner B Change och Kangemeine<br>Massäuft Abesigner B Change och Kangemeine<br>Massäuft Abesigner B Changemeine Schlang och Kangemeine<br>Massäuft Abesigner B Changemeine Schlang och Kangemeine<br>Massäuft Abesigner B Changemeine Schlange och Kangemeine<br>Regiorabeten<br>Regiorabeten<br>Regiorabeten<br>Boutoeher Mischpreis<br>Regiorabeten C 60GL<br>Antel Gerebenete - 05GL                                                                                                    | GR P<br>erUG<br>© GP<br>LG<br>UG                                         | ZZ V w F                   | 4 LV-Menge<br>4 40,<br>2 100,<br>1,<br>1,<br>1,<br>1,<br>1,<br>1,<br>1,<br>1,<br>1,<br>1,<br>1,<br>1,<br>1,                      | EH 10 m 10 m 10 m 10 Stk 10 Stk 10 St                                                                                                    | Lohn<br>18,10<br>149,40<br>11,75<br>45,25<br>242,48<br>103,89<br>32,40<br>0,11<br>1,08                  | Sonstiges<br>23.50<br>37.35<br>11.75<br>403.73<br>242.48<br>103.89<br>0.11<br>1.31                                    | Einheitspreis<br>41.60<br>186.75<br>23.50<br>526.98<br>484.96<br>207.78<br>32.40<br>0.22<br>2.39                             | Pos. Betrog<br>1 664,00<br>37350<br>2 350,00<br>526,98<br>484,96<br>207,78<br>4 860,00<br>2 200,00<br>11 950,00                                                                                                    | Ú LT M<br>30<br>30<br>30<br>30<br>30<br>30<br>30<br>30<br>30<br>30<br>35<br>35<br>35             | N Z   | A,       | A    |                           |
| 21         01/20/34           21         01/20/34           22         01/20/34           11/20/27         01/20/34           22         01/20/34           23         01/20/34           24         01/20/34           270         02/20/34           270         02/20/35           271         02/20/35           271         02/20/34           270         02/20/34           270         02/20/34           270         02/20/34           270         02/20/34           270         02/20/34           270         02/20/34           270         02/20/34           270         02/20/34           270         02/20/34           270         02/20/34           270         02/20/34           280         02/20/34           280         02/20/34           280         02/20/34           280         02/20/34           280         02/20/34           280         02/20/34           280         02/20/34           280         02/20/34                                                                                                    | Sunderprüfung Druck Alvesigher D100<br>Sunderprüfung Druck Alvesigher D100<br>(EUR)<br>M M M 4 1297/334 M → → 54 0 € 40<br>Kartiset<br>Bohrung ohne Kengevenn 6-50<br>Aut, Kenholskontessonter<br>Urbring und Kengevenn 6-50<br>Aut, Kenholskontessonter<br>Die und einbauen einer Edmissioneterkopplate par<br>Messkoff Methodensonneter<br>Messkoff Methodensonter<br>Messkoff Methodensonter<br>Regis auto-beitren<br>Regis auto-beitren<br>Regis auto-beitren<br>Regis auto-beitren<br>Regis Genetic OBCL<br>Antel Geneticsteller - OGCL<br>Regis Genetic OBCL<br>Antel Geneticsteller - OGCL                                                                                                    | GR P<br>erUG<br>IS GP<br>LG<br>UG<br>UG                                  |                            | 1 LV-Menge<br>4 LV-Menge<br>40, 400,<br>2,<br>100,<br>1,<br>1,<br>1,<br>1,<br>1,<br>1,<br>1,<br>1,<br>1,<br>1,<br>1,<br>1,<br>1, | EH<br>00 m<br>00 m<br>00 Stk<br>00 Stk<br>00 Stk<br>00 Stk<br>00 Stk<br>00 Stk<br>00 Stk                                                                                                    | Lohn<br>18,10<br>148,40<br>111,75<br>45,25<br>242,48<br>103,89<br>32,40<br>0,11<br>1,08                 | Sonstigas<br>23,50<br>37,35<br>11,75<br>403,73<br>242,48<br>103,89<br>0,11<br>1,31                                    | Einheitspreis<br>41,60<br>186,7<br>23,50<br>528,98<br>484,96<br>207,78<br>32,40<br>0,22<br>2,39                              | Pos. Batrag<br>1 664.00<br>373.50<br>2 350.00<br>528.98<br>484.96<br>207.78<br>4 860.00<br>2 200.00<br>11 950.00                                                                                                    | U LT M<br>30<br>30<br>30<br>30<br>30<br>30<br>30<br>30<br>30<br>35<br>35<br>35                   | N Z   | A        |      |                           |
| 21 01/2034<br>22 01/2024<br>01/2034<br>01/2034<br>01/20                                                                                                    | Sandersprüfung Diruk-Abesigher D 1100<br>Sandersprüfung Diruk-Abesigher D 1100<br>(COR)                                                                                                    | GR P<br>eIUG<br>IS GP<br>LG<br>UG<br>UG                                  |                            | 4 LV-Menge<br>4 100,<br>2,<br>100,<br>1,<br>1,<br>1,<br>1,<br>1,<br>1,<br>1,<br>1,<br>1,<br>1,<br>1,<br>1,<br>1,                 | EH<br>10 m<br>10 m<br>10 m<br>10 Stk<br>10 Stk<br>10 Stk<br>10 Stk<br>10 Stk<br>10 VE<br>10 VE<br>10 VE                                                                                                    | Lohn<br>18,10<br>149,40<br>11,75<br>45,25<br>242,48<br>103,89<br>32,40<br>0,11<br>1,08<br>0,53          | Sonstiges<br>23.50<br>37.35<br>11.75<br>403.73<br>242.46<br>103.89<br>0,11<br>1.31<br>0,52                            | Einheitspreis<br>41,60<br>186,75<br>23,50<br>49,49,45<br>207,78<br>32,40<br>0,22<br>2,33<br>0,22<br>2,33<br>1,05             | Pos. Betrog<br>1 66400<br>373,50<br>2 350,00<br>2 350,00<br>5 28,98<br>494,95<br>207,78<br>4 960,00<br>2 200,00<br>1 1 950,00<br>5 250,00<br>5 250,00                                                                | Ú LT M<br>30<br>30<br>30<br>30<br>30<br>30<br>30<br>35<br>35<br>35<br>35                         | N Z   | A.       |      |                           |
| 21         0102034           23         0102034           1010034         1010034           1010034         1010034           1010034         100034           1010034         100034           1010034         100034           1010034         100034           1010034         100034           1010034         100034           1010034         100034           1010034         100034           1010034         100034           1010034         100034           1010034         100034           1010034         100034           1010034         100034           1010034         100034           1010034         100034           1010034         100034           1010034         100034           1010034         100034           1010034         100034           1010034         100034           1010034         100034           1010034         100034           1010034         100034           1010034         100034           1010034         100034           1010034         100034                                                                                                    | Sunderprüfung Druck Alvesighen D100<br>Sunderprüfung Druck Alvesighen D100<br>EUR<br>MARK AND ALVESTATION<br>MARK AND ALVESTATION DRUCK<br>MARK AND ALVESTATION DRUCK AND ALVESTATION<br>MARK AND ALVESTATION DRUCK AND ALVESTATION<br>MARK AND ALVESTATION DRUCK AND ALVESTATION<br>MARK AND ALVESTATION DRUCK AND ALVESTATION<br>MARK AND ALVESTATION DRUCK AND ALVESTATION<br>MARK AND ALVESTATION DRUCK AND ALVESTATION<br>MARK AND ALVESTATION DRUCK AND ALVESTATION<br>MARK AND ALVESTATION DRUCK AND ALVESTATION<br>MARK AND ALVESTATION DRUCK AND ALVESTATION<br>MARK AND ALVESTATION DRUCK AND ALVESTATION<br>MARK AND ALVESTATION<br>MARK AND ALVESTATION<br>MA                                                                                                    | GR P<br>erUG<br>UG<br>UG<br>UG                                           |                            | 4 LV-Menge<br>40 40.<br>100.<br>11,<br>150,<br>110000,<br>5 000.<br>5 000.                                                       | EH<br>10 m<br>10 m<br>10 m<br>10 m<br>10 Stk<br>10 Stk<br>10 Stk<br>10 Stk<br>10 Stk<br>10 VE<br>10 VE<br>10 VE<br>10 VE                                                                                                    | Lohn<br>18,10<br>149,40<br>111,75<br>45,25<br>242,40<br>103,89<br>32,40<br>0,11<br>1,08<br>0,53<br>0,53 | Sonstigas<br>23.50<br>37.35<br>11,75<br>403,73<br>242,48<br>103,89<br>103,89<br>0,111<br>1,31<br>0,52<br>0,52<br>6,52 | Einheitsprois<br>41.60<br>1166.75<br>223.50<br>522.89<br>484.96<br>207.79<br>32.40<br>0.22<br>2.39<br>1.05<br>1.05           | Pos. Betrag<br>1 56400<br>373350<br>2 350.00<br>528.98<br>44495<br>207.76<br>4 866.00<br>2 200.00<br>11 950.00<br>5 250.00<br>15 550.00                                                                              | Ú LT M<br>30<br>30<br>30<br>30<br>30<br>30<br>30<br>30<br>35<br>35<br>35<br>35                   | N Z   | A        |      |                           |
| 21 010.039     22 010.039     23 010.039     23 010.039     23 010.039     23 010.039     23 010.039     23 010.039     23 010.039     23 010.039     23 010.039     23 010.039     23 010.039     23 010.039     23 010.039     23 010.039     23 010.039     23 010.039     23 010.039     23 010.039     23 010.039     23 010.039     23 010.039     23 010.039     23 010.039     23 010.039     23 010.039     23 010.039     23 010.039     23 010.039     23 010.039     23 010.039     23 010.039     23 010.039     23 010.039     23 010.039     23 010.039     23 010.039     23 010.039     23 010.039     23 010.039     23 010.039     23 010.039     23 010.039     23 010.039     23 010.039     23 010.039     23 010.039     23 010.039     23 010.039     23 010.039     23 010.039     23 010.039     23 010.039     23 010.039     23 010.039     23 010.039     23 010.039     23 010.039     23 010.039     23 010.039     23 010.039     23 010.039     23 010.039     23 010.039     23 010.039     23 010.039     23 010.039     23 010.039     23 010.039     23 010.039     23 010.039     23 010.039     23 010.039     23 010.039     23 010.039     23 010.039     23 010.039     23 010.039     23 010.039     23 010.039     23 010.039     23 010.039     23 010.039     23 010.039     23 010.039     23 010.039     23 010.039     23 010.039     23 010.039     23 010.039     23 010.039     23 010.039     23 010.039     23 010.039     23 010.039     23 010.039     23 010.039     23 010.039     23 010.039     23 010.039     23 010.039     23 010.039     23 010.039     23 010.039     23 010.039     23 010.039     23 010.039     23 010.039     23 010.039     23 010.039     23 010.039     23 010.039     23 010.039     23 010.039     23 010.039     23 010.039     23 010.039     23 010.039     23 010.039     23 010.039     23 010.039     23 010.039     23 010.039     23 010.039     23 010.039     23 010.039     23 010.039     23 010.039     23 010.039     23 010.039     23 010.039     23 010.039     23 010.039     23 010.039     23 010.039                                                                                                    | Sundersprüfung Diruk-Messigher D 110<br>Sundersprüfung Diruk-Messigher D 110<br>(KUR)<br>Bohrung ohne Kangevinn b-50<br>Auft, Kentochnung Skaltebene Gohrung o. Kangevinn<br>Verfülfen a. Absbanen für Untergrunderskundung<br>Ein a. Metifischardensometer<br>Messign Zustmachabene meer Echamischneterkoppfolste por<br>Aussign Zustmachabene meer Echamischneter<br>Messign Zustmachabene meer Echamischneter<br>Messign Zustmachabene meer Echamischneter<br>Messign Zustmachabene meer Echamischneter<br>Messign Zustmachabene meer Echamischneter<br>Messign Zustmachabene meer Echamischneter<br>Messign Zustmachabene meer Echamischneter<br>Messign Zustmachabene meer Echamischneter<br>Messign Zustmachabeneter<br>Begischneten<br>Begischneten<br>Begisc                                                                                                    | GR P<br>GR P<br>UG<br>UG<br>UG<br>UG                                     | ZZ V W F<br>ZZ Z<br>Z      | 4 LV-Menge<br>4 LV-Menge<br>40, 2,<br>100, 1,<br>1,<br>1,<br>1,<br>1,<br>1,<br>1,<br>1,<br>1,<br>1,<br>1,<br>1,<br>1,<br>1       | EH<br>100 m<br>100 m<br>100 stk<br>100 stk<br>100 stk<br>100 stk<br>100 stk<br>100 k<br>100 k<br>10 | Lohn<br>18.10<br>149.40<br>11.75<br>45.25<br>242.48<br>103.89<br>32.40<br>0.11<br>1.00<br>0.53<br>0.53  | Sonstiges<br>23.50<br>37.35<br>11.75<br>463.73<br>2424.40<br>103.89<br>0,11<br>1.31<br>0,52<br>0,52                   | Einheitspreis<br>166,75<br>23,50<br>528,99<br>494,96<br>207,78<br>32,40<br>0,22<br>2,33<br>0,22<br>2,23<br>3<br>1,05<br>1,05 | Fos.Betrog<br>1 66400<br>373,50<br>2 350,00<br>528,38<br>404,96<br>207,78<br>4 860,00<br>2 200,00<br>11 950,00<br>10 500,00                                                                                          | Ú LT M<br>30<br>30<br>30<br>30<br>30<br>30<br>30<br>30<br>35<br>35<br>35<br>35<br>35<br>35<br>35 | N Z   | A        |      |                           |
| 21 01/2034<br>22 01/2024<br>01/2034<br>01/2034<br>01/20                                                                                                    | Sunderprüfung Drucksfelder D100<br>Sunderprüfung Drucksfelder D100<br>EUR<br>EUR<br>Mark 1 1207/334 Mark 3 3 0 0 0 0<br>Kurtse<br>Drucksfelder Drucksfelder D100<br>Kurtse<br>Drucksfelder Drucksfelder Drucksfelder<br>Drucksfelder Drucksfelder<br>Mark Kendonsfelder<br>Drucksfelder<br>Mark Skeinder<br>Drucksfelder<br>Mark Skeinder<br>Drucksfelder<br>Mark Skeinder<br>Drucksfelder<br>Mark Skeinder<br>Drucksfelder<br>Drucksfelder<br>Druc                                                                                                    | GR P<br>BUG<br>UG<br>UG<br>UG<br>UG<br>OG                                |                            | 1 LV-Menge<br>40.<br>2.<br>100.<br>1.<br>1.<br>1.<br>1.<br>1.<br>1.<br>1.<br>1.<br>1.<br>1.<br>1.<br>1.<br>1.                    | 0 EH<br>0 m<br>00 m<br>00 m<br>00 Stk<br>00 Stk<br>00 Stk<br>00 Stk<br>00 VE<br>00 VE<br>00 VE<br>00 VE                                                                                                    | Lohn<br>16.10<br>149.40<br>111.75<br>242.46<br>103.89<br>32.40<br>0.11<br>1.08<br>0.53<br>0.53          | Sonstiges<br>23.50<br>37.35<br>11,75<br>403,73<br>242.46<br>103,89<br>0,11<br>1.31<br>0.52<br>0.52                    | Einheitspreis<br>41,60<br>186,75<br>23,30<br>494,95<br>207,78<br>32,40<br>0,22<br>2,39<br>1,05                               | Pos. Betrog<br>1 664.00<br>373350<br>2 350.00<br>528.38<br>444.66<br>207.76<br>4 860,00<br>2 200,00<br>11 950.00<br>10 500.00                                                                                        | Ú LT M<br>30<br>30<br>30<br>30<br>30<br>30<br>30<br>30<br>30<br>35<br>35<br>35<br>35<br>35       | N Z   | A.       |      |                           |
| 21 01/02/34     22 01/02/24/22     10/02/34     22 01/02/24/24     22 01/02/24/24     22 01/02/24/24     22 01/02/24/24     22 01/02/24/24     22 01/02/24/24     22 01/02/24/24     22 01/02/24/24     22 01/02/24/24     22 01/02/24/24     22 01/02/24/24     22 01/02/24/24     22 01/02/24/24     22 01/02/24/24     22 01/02/24/24     22 01/02/24/24     22 01/02/24/24     22 01/02/24/24     22 01/02/24/24     22 01/02/24/24     22 01/02/24/24     22 01/02/24/24     22 01/02/24/24     22 01/02/24/24     22 01/02/24/24     22 01/02/24/24     22 01/02/24/24     22 01/02/24/24     22 01/02/24/24     22 01/02/24/24     22 01/02/24/24     22 01/02/24/24     22 01/02/24/24     22 01/02/24/24     22 01/02/24/24     22 01/02/24/24     22 01/02/24/24     22 01/02/24     22 01/02/24     22 01/02/24     22 01/02/24     22 01/02/24     22 01/02/24     22 01/02/24     22 01/02/24     22 01/02/24     22 01/02/24     22 01/02/24     22 01/02/24     22 01/02/24     22 01/02/24     22 01/02/24     22 01/02/24     22 01/02/24     22 01/02/24     22 01/02/24     22 01/02/24     22 01/02/24     22 01/02/24     22 01/02/24     22 01/02/24     22 01/02/24     22 01/02/24     22 01/02/24     22 01/02/24     22 01/02/24     22 01/02/24     22 01/02/24     22 01/02/24     22 01/02/24     22 01/02/24     22 01/02/24     22 01/02/24     22 01/02/24     22 01/02/24     22 01/02/24     22 01/02/24     22 01/02/24     22 01/02/24     22 01/02/24     22 01/02/24     22 01/02/24     22 01/02/24     22 01/02/24     22 01/02/24     22 01/02/24     22 01/02/24     22 01/02/24     22 01/02/24     22 01/02/24     22 01/02/24     22 01/02/24     22 01/02/24     22 01/02/24     22 01/02/24     22 01/02/24     22 01/02/24     22 01/02/24     22 01/02/24     22 01/02/24     22 01/02/24     22 01/02/24     22 01/02/24     22 01/02/24     22 01/02/24     22 01/02/24     22 01/02/24     22 01/02/24     22 01/02/24     22 01/02/24     22 01/02/24     22 01/02/24     22 01/02/24     22 01/02/24     22 01/02/24     22 01/02/24     22 01/02/24     22 01/02/                                                                                                    | Sunderprüfung Drucksfelspiele D100<br>Sunderprüfung Drucksfelse D100<br>100<br>100<br>100<br>100<br>100<br>100<br>100                                                                                                    | BUG<br>GR P<br>BUG<br>UG<br>UG<br>UG<br>UG<br>UG<br>CG<br>CG<br>CG       | ZZ V w F<br>ZZ Z<br>Z      | 4 LV-Menge<br>40, 2, 100, 1, 1, 1, 1, 1, 1, 1, 1, 1, 1, 1, 1, 1,                                                                 | EH<br>10 m<br>10 m<br>10 Stk<br>10 Stk<br>10 Stk<br>10 Stk<br>10 Stk<br>10 VE<br>10 VE<br>10 VE<br>10 VE                                                                                                    | Lohn<br>18.10<br>149.40<br>11.75<br>445.25<br>242.48<br>103.89<br>32.40<br>0.11<br>1.08<br>0.53<br>0.53 | Sonstiges<br>23.50<br>37.35<br>11.75<br>463.73<br>2424.84<br>103.89<br>0.11<br>1.31<br>0.52<br>0.52                   | Einheitspreis<br>1166,75<br>23,50<br>528,98<br>44,456<br>207,78<br>32,40<br>0,22<br>2,33<br>1,05<br>1,05                     | Fos. Betrag           1 66400           373,50           2 350,00           528,38           40436           207,78           4 860,00           2 200,00           11 950,00           5 250,00           10 500,00 | Ú LT M<br>30<br>30<br>30<br>30<br>30<br>30<br>35<br>35<br>35<br>35<br>35                         | N Z   | A,       |      |                           |
| 21         010,039           21         010,039           22         01203           31         32           32         32           32         32           32         32           32         32           32         32           32         32           32         32           32         32           32         32           32         32           32         32           32         32           32         32           32         32           32         32           32         32           32         32           32         32           32         32           32         32           32         32           32         32           32         32           32         32           32         32           32         32           32         32           32         32           32         32           32         32           32<                                                                                                    | Sunderprüfung Druck Abssighter D100<br>Sunderprüfung Druck Abssighter D100<br>Sunderprüfung Druck Abssighter D100<br>(GR)<br>M M M M 1207/134 M M → → → O O Ø<br>Kurtte<br>Druck Druck Druck Abssighter D100<br>Kurtte Kentonkon Schultung o Karngewinn<br>Verfüllen u. Ausbauen für Untergründerkundung<br>Eine o Merthachdenssonneter<br>Deller und einbauen einer Echnsometerkopfolgter por<br>Messkorf Merthach-Kassansmeter<br>Regie achbeiter<br>Boundenlien Mischpreis<br>Regie Schwister<br>Begie Deutschler<br>Boundenlien Mischpreis<br>Regie Baussüfflieferungen, Frendleistungen<br>Dentalbeitergein<br>Dentalbeiter<br>Boundenlien Mischpreis<br>Regie Baussüfflieferungen, Frendleistungen<br>Dentalbeitergein<br>Mich Fil<br>Die Dentflachenschutz und Abdichtung von Beton<br>Biltuner-Abdichtungen Beton                                                                                                    | GR P<br>GR P<br>UG<br>UG<br>UG<br>UG<br>UG<br>UG                         |                            | 1 LV-Menge<br>40, 2, 100, 1, 1, 1, 1, 1, 1, 1, 1, 1, 1, 1, 1, 1,                                                                 | EH<br>10 m<br>10 m<br>10 m<br>10 m<br>10 Stk<br>10 Stk<br>10 Stk<br>10 Stk<br>10 Stk<br>10 VE<br>10 VE<br>10 VE<br>10 VE                                                                                                    | Lohn<br>148.40<br>111.75<br>45.25<br>242.46<br>103.89<br>32.40<br>0.11<br>1.06<br>0.53<br>0.53          | Sonstiges<br>23.50<br>37.35<br>11,75<br>403,73<br>242,46<br>103,89<br>0,11<br>1,31<br>0,52<br>0,52                    | Einheitspreis<br>41,60<br>186,75<br>23,50<br>494,65<br>207,78<br>32,40<br>0,22<br>2,39<br>1,05<br>1,05                       | Pos. Berog<br>166400<br>37350<br>2 35000<br>52838<br>49465<br>207,76<br>4 86000<br>2 200,00<br>11 950,00<br>5 250,00<br>10 500,00                                                                                    | Ú LT M<br>30<br>30<br>30<br>30<br>30<br>30<br>30<br>30<br>35<br>35<br>35<br>35<br>35             | NZ    |          |      |                           |
| 21         010,000           21         010,000           21         010,000           22         010,000           23         010,000           24         010,000           25         010,000           26         02,000           27         02,000           28         02,000           29         02,000           20         02,000           20         02,000           20         02,000           20         02,000           20         02,000           20         02,000           20         02,000           20         02,000           20         02,000           20         02,000           20         02,000           20         02,000           20         02,000           20         02,000           20         02,000           20         02,000           20         02,000           20         02,000           20         02,000           20         02,000           20         02,000 <td< td=""><td>Sunderprüfung Drucksheisphen D100<br/>Sunderprüfung Drucksheise D100<br/>EUR<br/>2007<br/>2007</td><td>GR P<br/>GR P<br/>UG<br/>UG<br/>UG<br/>UG<br/>UG<br/>UG<br/>UG<br/>UG<br/>UG<br/>UG</td><td></td><td>4 LV-Menge<br/>4 LV-Menge<br/>100,<br/>1,<br/>1,<br/>1,<br/>1,<br/>1,<br/>1,<br/>1,<br/>1,<br/>1,<br/>1,<br/>1,<br/>1,<br/>1,</td><td>0 EH<br/>00 m<br/>00 m<br/>00 Stk<br/>00 Stk<br/>00 Stk<br/>00 Stk<br/>00 N<br/>00 VE<br/>00 VE<br/>00 VE<br/>00 VE</td><td>Lohn<br/>18.10<br/>149.40<br/>11.75<br/>45.25<br/>242.46<br/>103.89<br/>32.40<br/>0.11<br/>1.06<br/>0.53<br/>0.53</td><td>Sonstigas<br/>235<br/>37,35<br/>11,75<br/>463,73<br/>242,46<br/>103,89<br/>0,11<br/>1,31<br/>1,31<br/>0,52</td><td>Einheitspreis<br/>41,60<br/>166,75<br/>22,350<br/>494,56<br/>20,778<br/>32,40<br/>0,22<br/>2,33<br/>0,22<br/>2,33<br/>1,05</td><td>Pos. Betrag<br/>1 66400<br/>37350<br/>2 350.00<br/>528,8<br/>40436<br/>207,78<br/>4 866,00<br/>2 200,00<br/>11 950,00<br/>10 500,00</td><td>Ú LT M<br/>30<br/>30<br/>30<br/>30<br/>30<br/>30<br/>30<br/>30<br/>30<br/>35<br/>35<br/>35<br/>35</td><td>NZ</td><td></td><td></td><th></th></td<> | Sunderprüfung Drucksheisphen D100<br>Sunderprüfung Drucksheise D100<br>EUR<br>2007<br>2007 | GR P<br>GR P<br>UG<br>UG<br>UG<br>UG<br>UG<br>UG<br>UG<br>UG<br>UG<br>UG |                            | 4 LV-Menge<br>4 LV-Menge<br>100,<br>1,<br>1,<br>1,<br>1,<br>1,<br>1,<br>1,<br>1,<br>1,<br>1,<br>1,<br>1,<br>1,                   | 0 EH<br>00 m<br>00 m<br>00 Stk<br>00 Stk<br>00 Stk<br>00 Stk<br>00 N<br>00 VE<br>00 VE<br>00 VE<br>00 VE                                                                                                    | Lohn<br>18.10<br>149.40<br>11.75<br>45.25<br>242.46<br>103.89<br>32.40<br>0.11<br>1.06<br>0.53<br>0.53  | Sonstigas<br>235<br>37,35<br>11,75<br>463,73<br>242,46<br>103,89<br>0,11<br>1,31<br>1,31<br>0,52                      | Einheitspreis<br>41,60<br>166,75<br>22,350<br>494,56<br>20,778<br>32,40<br>0,22<br>2,33<br>0,22<br>2,33<br>1,05              | Pos. Betrag<br>1 66400<br>37350<br>2 350.00<br>528,8<br>40436<br>207,78<br>4 866,00<br>2 200,00<br>11 950,00<br>10 500,00                                                                                            | Ú LT M<br>30<br>30<br>30<br>30<br>30<br>30<br>30<br>30<br>30<br>35<br>35<br>35<br>35             | NZ    |          |      |                           |

In weiterer Folge sind LV-Menge und Preise einzutragen.

|      | Pos.Nr.   | Kurztext                                              | GR | Ρ | ZZ | ٧V | v H | LV-Menge | EH | Lohn | Sonstiges | Einheitspreis | Pos. Betrag | Ü | LT | MI | N | Ζ |
|------|-----------|-------------------------------------------------------|----|---|----|----|-----|----------|----|------|-----------|---------------|-------------|---|----|----|---|---|
| 1286 | 81        | MKF 01                                                | OG |   |    |    |     |          |    |      |           |               |             |   |    |    |   |   |
| 1287 | 82        | MKF 02                                                | OG |   |    |    |     |          |    |      |           |               |             |   |    |    |   |   |
| 1288 | 8207      | Oberflächenschutz und Abdichtung von Beton            | LG |   |    |    |     |          |    |      |           |               |             |   |    |    |   |   |
| 1289 | 820714    | Bitumen-Abdichtungen Beton                            | UG |   |    |    |     |          |    |      |           |               |             |   |    |    |   |   |
| 1290 | 82071403  | Abdichtungssysteme mit Brückenabdichtungsbahnen un    | GP |   |    |    |     |          |    |      |           |               |             |   |    |    |   |   |
| 291  | 82071403A | A1, SO1" JB" Harz+ E-GG B gego + P-KV-4 B gefl, BBR n | ŕ  |   |    |    |     | 1        | m2 |      |           |               |             |   |    |    | U | 2 |

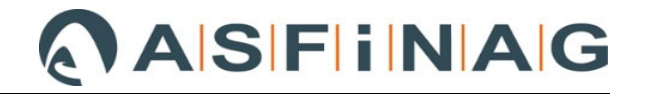

#### 3.1.2.3 Anlegen einer neuen MKF Leistungsposition OHNE Standard LB-Nummer (Z-Position)

**Fügt man** in der Leistungsverzeichnis-Ansicht **eine Position** über **"Position einfügen"** and somit **OHNE** die zuvor beschriebene **"Standard LB-Nummer"-Suche** ein, so wird **AUTOMATISCH eine "Z"-Position** angelegt.

| 🔚 AUER Success 7.1 - [Leistungsverzeichnis (EU                                                                                                    | R)]            |                                                       |                        |        |
|----------------------------------------------------------------------------------------------------|----------------|-------------------------------------------------------|------------------------|--------|
| 🧮 Bearbeiten Tabelle Datenaustausch Fe                                                                                                    | nster <u>?</u> |                                                       |                        |        |
| Quick Menü                                                                                                    | 67 🖳 🗽 AA      | 🙀 🖣 1287/1398 🕨 🏹 📑 📴 🥑 🍋 🦓                           |                        |        |
| -Ausschreiben                                                                                                    | Pos.Nr.        | Kurztext                                              | GR P ZZ V w H LV-Menge | EH Loł |
| Ausschreibung 128                                                                                                    | 6 <b>81</b>    | MKF 01                                                | OG                     |        |
| LV bearbeiten 128                                                                                                    | 7 82           | MKF 02                                                | OG                     |        |
| Prognosemenge erfassen 128                                                                                                    | 8 8207         | Oberflächenschutz und Abdichtung von Beton            | LG                     |        |
| LV drucken 128                                                                                                    | 9 820714       | Bitumen-Abdichtungen Beton                            | UG                     |        |
| Preisvergleich bearbeiten 129                                                                                                    | 0 82071403     | Abdichtungssysteme mit Brückenabdichtungsbahnen un    | i GP                   |        |
| Preisvergleich drucken 129                                                                                                    | 1 82071403A    | A1, SO1" JB" Harz+ E-GG B gego + P-KV-4 B gefl, BBR n | r                      | m2     |
| The second second secon |                | ·                                                     |                        |        |

<u>Anmerkung:</u> An dieser Stelle ist die **Hinterlegung der Standard LB samt Speicherort** in den "Allgemeinen Projektdaten" für die OG der MKF von Bedeutung, **da NUR DANN von AUER automatisch eine Überprüfung vorgenommen wird**, ob die direkt eingegebene Positionsnummer bereits in der Standard LB enthalten ist. Wenn das der Fall ist, wird eine Warnung ausgegeben.

| Neue Positionsnummer eingeben | 82071403B |                                                                                                    | 2,42                    |
|-------------------------------|-----------|----------------------------------------------------------------------------------------------------|-------------------------|
| Gruppen                       |           | Neue Positionsnummer eingeben 82071403B                                                                                 | 1,88                    |
| Hauptgruppe (HG)              | 0         | Gruppen                                                                                                    | 0,77<br>8,91            |
| O <u>b</u> ergruppe (OG)      | 0         | Fehler                                                                                                    | ×                       |
| Leistungsgruppe (LG)          | 0         |                                                                                                    |                         |
| <u>U</u> ntergruppe (UG)      | 0         | Diese Positionsnummer ist im zugrundliegenden Leistur<br>verwendet und kann daher nicht als Z-Positionsnumme<br>werden. | ngsbuch<br>er verwendet |
| <u>G</u> rundposition (GP)    | 0         |                                                                                                    |                         |
| <u>P</u> osition              | ۲         |                                                                                                    | ОК                      |
| Qk                            | Abbrechen |                                                                                                    |                         |

#### <u>Beispiel:</u> Versuch die Standard LB-Position 071403B direkt einzufügen (Basis: LB-VI 03)

Die Eingabe einer Standard LB-Nummer als "Z"-Position wird in diesem Fall von AUER nicht zugelassen.

<u>Anmerkung:</u> Wäre die Standard LB und der Speicherort nicht hinterlegt, bliebe die Überprüfung aus und die Position würde ohne Fehlermeldung angelegt und es könnte sogar der Datenträger erstellt werden.

Allerdings kann es dann zu dem Fall kommen, dass der MKF-Datenträger nicht wieder eingelesen werden kann!!!

Beispiel: Der Pos.-Nr. 071403X, die nicht in der LB-VI 03 enthalten ist

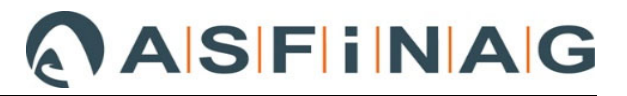

| Neue Positionsnummer e                 | eingeben 82071403X   |                       |                      |                  |                 |
|----------------------------------------|----------------------|-----------------------|----------------------|------------------|-----------------|
| Gruppen                                |                      |                       |                      |                  |                 |
| Hauptgruppe (HG)                       |                      | 0                     |                      |                  |                 |
| Obergruppe (OG)                        |                      | 0                     |                      |                  |                 |
| Leistungsgruppe (LG)                   |                      | 0                     |                      |                  |                 |
| Untergruppe (UG)                       |                      | 0                     |                      |                  |                 |
|                                        |                      |                       |                      |                  |                 |
| <u>G</u> rundposition (GP)             |                      | 0                     |                      |                  |                 |
| <u>P</u> osition                       |                      | ۲                     |                      |                  |                 |
| Ok                                     | Abbrock              | )<br>an               |                      |                  |                 |
|                                        |                      |                       |                      |                  |                 |
|                                        |                      |                       |                      |                  |                 |
|                                        |                      |                       |                      |                  |                 |
| 🖬 🌮 🛛 🖳 🗽 🗛                            | 1 1292/1399          | ▶ 🕅 🚽                 | Keine Fehlerm        | eldung!          |                 |
| Pos.Nr.                                |                      | Kurztext /            | Eingabe des K        | urz-/Langtextes, | LV-Menge EH     |
| 1286 <b>81</b>                         | MKF 01               |                       | der Menge etc        | . möglich.       |                 |
| 1287 <b>82</b>                         | MKF 02               |                       |                      | OG               | Ale 7" Desition |
| 1288 8207 Oberflächenschutz und Apdic  |                      |                       | tung von Beton       | AIS "Z -POSITION |                 |
| 1289 820714 Bitumen-Abdichtungen Seton |                      |                       |                      | UG               | gekennzeichnet  |
| 1290 82071403                          | Abdichtungssysteme r | mit <b>F</b> rückenat | odichtungsbahnen un  | GP               |                 |
| 1291 82071403A                         | A1, SO1" B" Harz+ E- | G🖆 B aeao +           | P-KV-4 B aefl, BBR n |                  | m2              |
| 129 <mark>2 82071403X</mark>           |                      |                       |                      | Z                |                 |

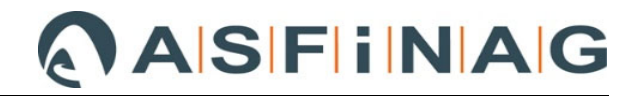

## 3.2 Mengenfortschreibungen von Hauptvertrag-LV-Positionen

#### 3.2.1 Eingabe von Mehr-/Mindermengen bei Hauptvertrag-LV-Positionen

Der MKF-Datenträger muss It. LF\_038 nicht nur die "neuen" Positionen enthalten, auch Mehr-/Mindermengen und Entfallpositionen des Hauptauftrags sind darin aufzunehmen. Diese Mengenmehrungen/-minderungen sind direkt bei der Hauptauftrag LV-Position zu berücksichtigen.

Dazu muss die "erweiterte Nachtragsverwaltung" aktiviert sein (siehe Punkt 2.3.1). Der Zusatzauftrag (MKF) muss in den "Allgemeinen Projektdaten" mit der entsprechenden Nummer angelegt sein (siehe Punkt 2.3.2).

Unter "LV bearbeiten" muss die entsprechende Position gewählt und die Mehr-/Mindermenge zu dieser Position dem Zusatzauftrag zugeordnet eingeben werden.

|        | Pos.Nr. Kurztext                                   |                                                   | GR          | Ρ   | ZZ | V           | W          | Н  | LV-Menge       | EH       | Loł      | n                 |
|--------|----------------------------------------------------|---------------------------------------------------|-------------|-----|----|-------------|------------|----|----------------|----------|----------|-------------------|
| 490    | 01060115                                           | Filterbeton einschließlich Schalung und deren Abs | stützunc GP |     |    |             |            |    |                |          | L        |                   |
| 491    | 01060115B                                          | Filterbeton X0(A) 30 mit Schalung                 |             |     |    |             |            |    | 25,00          | l m2     |          | 48,16             |
| 492    | 01060115D                                          | Filterbeton X0(A) mit Schalung                    |             |     |    |             |            | Ζ  | 20,00          | m3       |          | 82,88             |
| 493    | 01060121                                           | Aufgehende Bauteile aus Stahlbeton einschließlic  | ch Scha GP  |     |    |             |            |    |                |          |          |                   |
| 494    | 494 01060121C Aufgehendes Stb. m.S. C25/30/B5      |                                                   |             |     |    |             |            |    | 40,00          | l m3     |          | 287,39            |
| 495    | 95 01060121H Aufgehendes Stb. m.S. C30/37/B5       |                                                   |             |     |    |             | ◄          |    | 660,00         | l m3     |          | 102,18            |
| 100    | ABE 01060121K Aufgehendes Sth. m.S. C25/30/B5/GK32 |                                                   |             |     |    | 1           |            |    | 1 0 0 7 8 1    | Lm3      |          | 11/1 70           |
| 010    | 0100011ED                                          |                                                   |             |     |    | m2          |            | Zu | sätze ohne We  | rte ausl | blenden  |                   |
|        | Filterbeton XU(A) 30 mit Schalung                  |                                                   |             |     |    | 1112        | -(         | Ak | tueller Zusatz |          | 2        | ~                 |
| Zusatz |                                                    |                                                   | Status      |     |    | Ände<br>Men | rung<br>ge | N  | /lenge Gesamt  | Änder    | ung Lohn | Änderu<br>Sonstig |
| 0      | 0 Hauptauftrag                                     |                                                   |             |     |    |             | 25,        | 00 | 25,00          |          | 48,16    |                   |
| 1      | 1 MKF1                                             |                                                   |             | ord | ne |             |            |    | 25.00          |          |          |                   |
| 2 MKF2 |                                                    |                                                   | Nicht Zug   | e   | -  |             | 0ļ (       | )0 | 25,00          |          |          |                   |

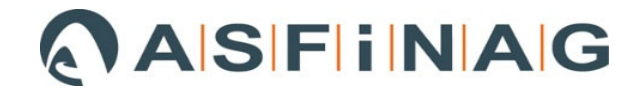

## 4 MKF-Datenträger erstellen/exportieren -> "Verwalten"

| <u>Möglichkeit 1</u> | "Verwalten" | -> | "A2063 LV erstellen" |
|----------------------|-------------|----|----------------------|
|----------------------|-------------|----|----------------------|

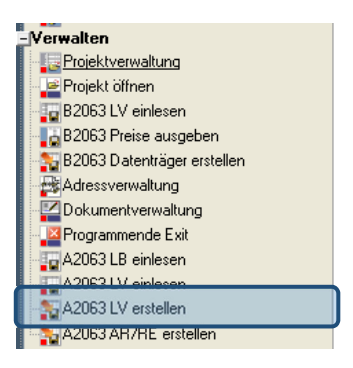

<u>Möglichkeit 2</u> "Allgemeine Projektdaten-> "Extras" -> "A2063 Leistungsverzeichnis exportieren".

| Just AUER Success 7.1                      |                     |                                  |   |                                              |
|--------------------------------------------|---------------------|----------------------------------|---|----------------------------------------------|
| Projekt Bearbeiten Anzeigen Rechnen Drucke | n Extras ?          |                                  |   |                                              |
| Quick Menü                                 | Adressverwaltung    |                                  |   |                                              |
| -Ausschreiben                              | Dokumentverwaltung  |                                  |   |                                              |
| Allgemeine Projektdaten                    | Textbausteine       |                                  |   |                                              |
| Ausschreibung                              |                     | ALL PROCE D                      |   |                                              |
| LV bearbeiten                              | Datenaustausch >    | ON-B2062 Datenaustausch          | > |                                              |
| IV drucken                                 | Optionen            | ON-B2063 Datenaustausch          | > |                                              |
| Preisvergleich bearbeiten                  | 1                   | ÖN-B2114 Datenaustausch          | > |                                              |
| Preisvergleich drucken                     | Lizenzmanager       | ÖN-A2063 Datenaustausch          | > | A2063 Leistungsbeschreibung einlesen         |
| wesentlichen Pos. drucken                  | Update              | Office Schnittstellen            | > | A2063 Leistungsbeschreibung exportieren      |
| Mengendifferenz drucken                    | Add-Ins             |                                  |   | A2063 Preis von LB-Preisdatenträger einlesen |
| Grundeinstellungen Preisvergleich          |                     | Preisanfragen an Nachunternehmer |   | A2063 I B-Preisdatenträger exportieren       |
| Kal K Übersicht                            | Quick-Menu anpassen | Datenträgerbetrachter            |   |                                              |
| Abrechnen                                  |                     | Druckdateibetrachter             |   | A2063 Leistungsverzeichnis einlesen          |
| Aufmaßblattverzeichnis                     |                     | Diuckuateibetrachter             |   | A2063 Leistungsverzeichnis exportieren       |
| AMBL bearbeiten                            |                     |                                  | _ | A2063 Zusatzleistungsverzeichnis einlesen    |
| AMBL korrigieren                           |                     |                                  |   | A2062 Abrochnungsdatenträger einlesen        |
| AMBL drucken                               |                     |                                  |   | A2003 Abrechnungsustenträger einlesen        |
| Summenblatt drucken                        |                     |                                  |   | A2063 Abrechnungsdatenträger exportieren     |

Als "LV Art des Datenträgers" muss "Zusatzangebots LV" ausgewählt werden und unter "Umfang" beim Punkt "Zusatzangebots Nr" die jeweilige Zusatzauftragsnummer des Zusatzauftrages ausgewählt werden.

| ÖNorm A2063 Leistungsverze  | ichnis exportieren   |                       |                    | ×           |
|-----------------------------|----------------------|-----------------------|--------------------|-------------|
| Dateiname des Datenträgers  | C:\BS4\IMPORT_       | EXPORT\19_AR_Mass     | sivbau.ONLV        | Auswählen   |
|                             | Datenträger im .     | Anschluß komprimierer | n (ZIP)            |             |
|                             | 🗌 Datenträger im .   | Anschluß als Anhang p | er Email versenden |             |
| Optionen                    |                      |                       |                    |             |
| Aktuelle LV Art             | Abrechnungs LV       |                       |                    | Exportieren |
| LV Art des Datenträgers     | Zusatzangebots LV    | ~                     | Eckdaten           | Schließen   |
| Preisanteile bei Position   | en und Summen export | ieren                 |                    |             |
| Aufmaßblatt-Mengenber       | echnung              |                       |                    |             |
| Mengenberechnung            | exportieren          |                       |                    |             |
| OMengenberechnung           | nach AKZ (BTCode) so | rtiert exportieren    |                    |             |
| Notizen exportieren         |                      |                       |                    |             |
| Umfang                      |                      |                       |                    |             |
| O Alle Positionen exportier | en                   |                       |                    |             |
| ◯ Von Positionen            |                      | bis Position          |                    |             |
| ⊖ Alle mit                  |                      | markierten Positionen |                    |             |
| Zusatzangebots Nr           | 002 - MKF2           |                       | $\checkmark$       |             |
| O Teilangebotskennzeich     | an                   |                       |                    |             |
| -                           |                      |                       |                    |             |